# 12/11/2012 07/05/2012 17:14 26/02/2012 17:11

# **Didacticiel Bluegriffon**

# **Avant propos**

**BlueGriffon** est un éditeur WYSIWYG de pages internet qui prend en charge les dernières normes web, comme HTML5 et CSS3.

En juillet et août 2011 il n'existait pas de didacticiel Bluegriffon en français. Ayant passé un mois et demi à essayer de l'utiliser, j'ai au fur et à mesure consigné mes expériences. Mes connaissances en Html sont limitées et elles étaient nulles en CSS. Mon seul but est de reprendre les pages d'un site associatif avec un logiciel wysiwyg gratuit et de ne pas repasser des heures à chercher une manip ou un bouton, quand dans quelques mois je m'y remettrai. Si ce travail non finalisé peut servir à quelqu'un tant mieux. Merci de me signaler toute erreur, suggestion,ou amélioration en la forme et au fond.

Adresser un courriel à inter-generations@wanadoo.fr à l'attention de Philippe. Xambeu.

Le site de notre association <u>http://intergen.pagesperso-orange.fr/index.htm</u> n'est pas un chef d'œuvre d'esthétique mais presque toutes ses pages ont été reprises avec Bluegriffon

# **Observations & critiques**

Les pages de ce tutorial ont été écrites à partir des versions 1.1.1, 1.2.1, 1.3..1 et 1.4.1.. Nous en sommes à 1.5.2. [voir plus bas installation]. J'actualise au fur et à mesure de mes expériences qui s'enchaînent moins vite que les versions. Il traîne donc nécessairement des éléments dépassés.

- > Le fichier source est bien indenté. C'est pratique pour retrouver un bloc
- J'aime bien la possibilité de voir le résultat par le filtre de plusieurs navigateurs sans sortir de Bluegriffon.
   Page Web Code source
- En revanche dès que l'on fait un aller-retour « source » « Page Web »

 on a encore quelques lignes blanches qui s'introduisent par endroit.. [mais le problème est presque résolu depuis la version 1.3]

- une syntaxe erronée se transforme et il faut rechercher ce qui a été modifié avant de corriger.
- De temps en temps Bluegriffon paraît bloqué et on n'arrive pas à voir le *source* ou à actionner le menu *Styles CSS*. Pourtant l'affichage est a priori normal. C'est que certaines fenêtres n'ont pas été fermées normalement et sont passées en arrière plan. Les fenêtres ouvertes par *Panneaux : Styles CSS, Explorateur de DOM, Feuilles de styles* doivent être fermées en cliquant sur le coin situé en haut à gauche et non à droite, contrairement au classicisme de Windows. Le coin droit met la fenêtre en arrière-plan sans la fermer.
  - Pour en sortir il faut soit aller dans le Menu *Panneaux* et décocher les menus cochés ex. *Styles CSS*,

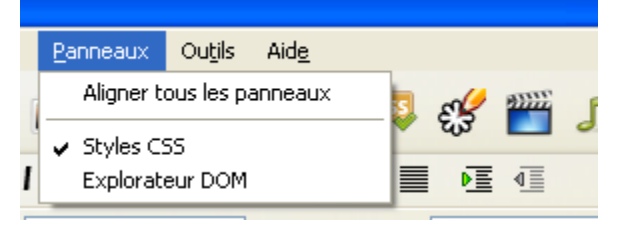

- soit faire deux fois de suite [Windows] + D pour faire réapparaître et fermer les fenêtres cachées.
- > Il n'y a pas d'icône permettant d'insérer un bloc ou une telle option proposée dans le menu

*Insertion.* Il faut faire des acrobaties pour y parvenir (voir plus loin l'exploration systématique du menu *Styles CSS.*). On peut bien insérer un tableau, pourquoi pas un bloc ?

#### Installation de la version 1.5.1 (idem 1.5.2)

J'ai téléchargé la version 1.5.1 en mode *installer* dans un répertoire spécial sans l'installer immédiatement. Je préfère toujours agir en deux fois.

Il en résulte un fichier : setup-bluegriffon.exe.

Instruit par l'expérience, j'ai fait un point de restauration Windows, ça m'a déjà servi.

Je viens d'installer la nouvelle version en activant le setup-bluegriffon.exe.

| Tout de suite           | 🥩 Setup - BlueGriffon                                                                                                    |
|-------------------------|----------------------------------------------------------------------------------------------------|
| une offre<br>spéciale ! | Special Offer<br>Highly recommended by BlueGriffon                                                                                                    |
|                         | Have fun with tons of smilies, animations and games for Facebook, Messenger and<br>email and enjoy the weekly new, free graphics thanks to advertising on your<br>favorite website.                                                                                                    |
|                         | <ul> <li>Custom Installation (advanced)</li> <li>Install Iminent Toolbar</li> <li>Make Iminent your search engine and welcome page by default</li> <li>By accepting this offer, you agree to the Iminent Terms of Use and Privacy<br/>Policy and consent to install Iminent on multiple browsers (IE, FF and Chrome).</li> </ul> |
|                         | < <u>Back</u> <u>Next</u> > Cancel                                                                                                    |

J'ai décoché au passage le bouton radio *Quick Installation* puis les cases à cocher *Install Iminent Toolbar* et *Make Iminent*...

Inutile de risquer dans quelques jours de galérer des heures à essayer de les retirer ; il suffit de faire un tour sur Google pour voir ce que l'on risque.

Avant d'activer mon nouveau Bluegriffon j'ai soigneusement effacé comme indiqué C:\Documents and Settings\MonLoginAMoi\ApplicationData\**Disruptive Innovations** SARL

# Autres didacticiels :

Mon didac n'est désormais plus le seul... Chacun son style ou ses manies. Moi j'aime bien savoir comment marche la machine, et donc plonger dans le code. Mais on peut barrer ou sauter toutes les références au code html de mon travail.

Depuis février 2012-Marie-Madeleine Duclos s'y est mise dans son excellent *Bric à Brac Informatique*. <u>http://duson.perso.sfr.fr/Details/fiches\_bg.html</u>

Depuis avril 2012 les Utilisateurs de Logiciels Libres du pays Martégal commencent la publication d'articles http://www.ullm.org/category/didacticiels/bluegriffon/

Depuis février 2012 mise à jour d'un didacticiel datant de 2011 sur l'installation des extensions par Mozinet dans Blogzinet http://blogzinet.free.fr/blog/index.php?post/2012/02/19/Installer-une-extension-dans-BlueGriffon-(tutoriel-pour-FireFTP)-rev2 et installer un dictionnaire en français http://blogzinet.free.fr/blog/index.php?post/2012/02/20/BlueGriffon-%3A-Installer-un-dictionnairefran%C3%A7ais-pour-la-correction-orthographique

# BlueGriffon

# Ouverture d'un nouveau document

Le menu donne deux options: Nouveau et Création assistée d'un nouveau document

# Ouverture avec Nouveau

Cliquer sur Menu/ [nouveau]

Cliquer sur [Code source]. On peut lire **NB. à l'enregistrement le fichier prendra l'extension .xhtml** 

```
<?xml version="1.0" encoding="UTF-8"?>
<!DOCTYPE html><html xmlns="http://www.w3.org/1999/xhtml">
<head>
<meta http-equiv="content-type" content="text/html; charset=UTF-8" />
<title></title>
</head>
<body>
<br />
</body>
```

On va par la suite rencontrer bien des déboires et notamment cet avertissement énervant qui rend impossible de retourner en mode visualisation.

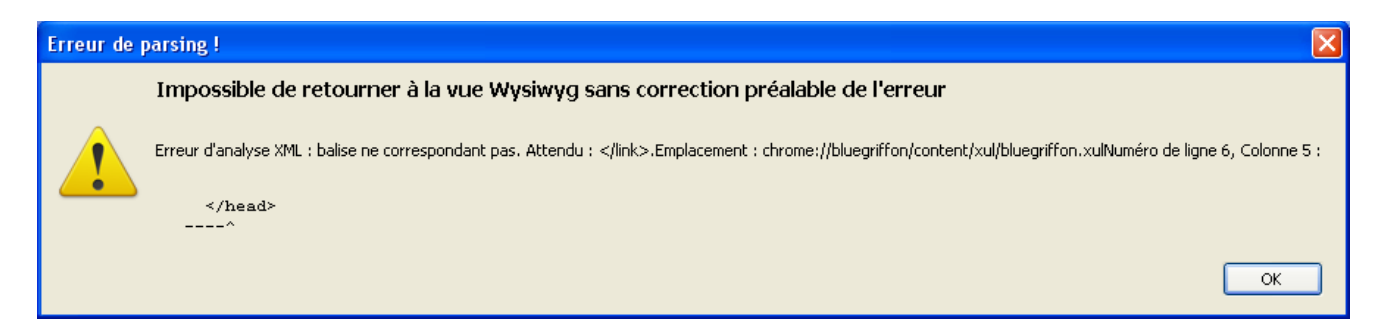

NB. en xml, BlueGriffon vérifie la syntaxe et attend toutes les fermetures de type </...> ou >.. Il refuse d'aller à la visualisation tant que cela n'est pas corrigé ! Deux moyens de s'en sortir :

- ➢ soit enregistrer, quitter et rouvrir le fichier ;
- soit corriger au fur et à mesure juste avant les endroits indiqués (ligne, colonne) avec l'expression suggérée par l'avertissement *Attendu* ....

#### Conclusion : il vaut mieux éviter l'ouverture avec ce module.

# **Ouverture Assistée**

| Quel type de document voulez-vous créer ? Langue : HTML 4 O XHTML 1 O HTML 5 XHTML 5 Type du document Type du document Type du document Strict | cument                                                                            |         |
|----------------------------------------------------------------------------------------------------|-----------------------------------------------------------------------------------|---------|
| Type du document  Transitionnel Strict                                                                                                    | I type de document voulez-vous créer ?<br>igue :<br>) HTML 4 () XHTML 1 () HTML 5 | XHTML 5 |
|                                                                                                    | e du document                                                                     |         |
|                                                                                                    | Transitionnel O Strict                                                            |         |
|                                                                                                    |                                                                                   |         |
|                                                                                                    |                                                                                   |         |
|                                                                                                    |                                                                                   |         |

| Assistant de création de      | document        |                      |                               | × |
|-------------------------------|-----------------|----------------------|-------------------------------|---|
| Propriétés générales du d     | ocument         |                      |                               |   |
|                               |                 |                      |                               |   |
| <u>T</u> itre :               |                 |                      |                               |   |
| <u>A</u> uteur :              |                 |                      |                               |   |
| Description :                 |                 |                      |                               |   |
| <u>M</u> ots-clés :           |                 |                      |                               |   |
| Langue :                      |                 |                      | Langue du texte               |   |
| Jeu de <u>c</u> aractères :   | Unicode (UTF-8) |                      | ~                             |   |
| Direction du te <u>x</u> te : | 💿 Non spécifié  | 🔘 De gauche à droite | 🚫 De droite à gauche          |   |
|                               |                 |                      |                               |   |
|                               |                 |                      |                               |   |
|                               |                 |                      |                               |   |
|                               |                 |                      |                               |   |
|                               |                 | < <u>P</u> récéde    | ent <u>S</u> uivant > Annuler | · |

| Assistant de création de doc                          | ument                                                   | ×   |
|-------------------------------------------------------|---------------------------------------------------------|-----|
| Couleurs et fond                                      |                                                         |     |
| Couleurs spécifiques :                                |                                                         |     |
| Eond:<br>Texte:<br>Liens :<br>Liens <u>a</u> ctivés : | Texte normal<br>Liens<br>Liens activés<br>Liens visités | I   |
| Souligner les liens                                   | it mes choix par défaut                                 |     |
|                                                       | < Précédent Suivant > Annu                              | ler |

| Assistant de création  | n de document 🛛 🔀                                  |
|------------------------|----------------------------------------------------|
| Fond du document       |                                                    |
| <u>I</u> mage de fond: | <b>≧</b>                                           |
| Répé <u>t</u> er:      | None                                               |
| <u>D</u> éfilement:    | Avec la page                                       |
| Position:              | Horiz: 50% Vert: 50%                               |
|                        | < <u>P</u> récédent <u>Suivant</u> Annuler Annuler |

Attention, si on place une image de fond de bien actionner le point qui précise la position. A défaut Bluegriffon va la placer au centre et donc manger le haut et le bas de l'image si elle est grande. Le déplacement de ce point va donner les valeurs de background-position.

```
Note: background-position peut être suivi de 2 valeurs absolues ou en pourcentage,
exemple: background-position: 55px 22px;
ou être suivi de mots-clés:
top, center, bottom, right, left
que l'on peut associer deux par deux-
top left, - top center, top right, - center left, center center, - center right, bottom left, bottom
center, bottom right
Pour laisser une bande blanche en haut au dessus de la photo la deuxième valeur de
background-position: doit être négative.
```

Ex.: background-position: 50% -8%;

Avec les valeurs 50% et 50% alliées à une hauteur supérieure à celle de la photo on obtient une marge blanche en haut et en bas.

```
Avec « Appliquer un modèle CSS » décoché
```

| Largeur: Largeur de la page 💙                        | Barre latérale :  À gauche 160px 💌 |  |
|------------------------------------------------------|------------------------------------|--|
|                                                      |                                    |  |
|                                                      |                                    |  |
|                                                      |                                    |  |
| Nouvelle ligne *                                     | Supprimer                          |  |
| <ul> <li>Inclure du contenu 'lorem insum'</li> </ul> | Sapprinter                         |  |
|                                                      |                                    |  |
|                                                      | < Précédent Terminer Annuler       |  |

Code source

Page Web

Si on appuie sur [source], on trouve le document suivant : <!DOCTYPE html>

```
<html lang="fr-fr">
```

<head>

<meta content="text/html; charset=UTF-8" http-equiv="Content-Type"> <title>Nouveau test </title>

<meta content="phx" name="author">

<meta content="rien" name="description">

<meta content="rien; néant" name="keywords">

<meta content="BlueGriffon wysiwyg editor" name="generator">

</head>

<body>

<br>

</body> </html>

Il reste à indiquer (éventuellement) le fichier de style CSS à utiliser entre les deux <head> </head> avec :[ *Panneau / Feuilles de style* voir rub. Utiliser les feuilles de style – styles placés dans un fichier CSS séparé]

<link rel="stylesheet" type="text/css" href="style01.css"> où
style01.css est un nom de fichier.

#### Avec « Appliquer un modèle CSS » coché

Si « Appliquer un modèle CSS » est coché, les styles CSS sont incorporés dans l'entête et redéfinis selon la méthode Yahoo. Indiqué en  $\mathbb{C}$ 

```
<!DOCTYPE html>
```

```
<html lang="fr-fr">
```

<head>

<meta content="text/html; charset=UTF-8" http-equiv="Content-Type"> <title>C'est le titre du document</title> <style type="text/css">/\* Copyright (c) 2008, Yahoo! Inc. All rights reserved. Code licensed under the BSD License:

http://developer.yahoo.net/yui/license.txt

version: 2.6.0

```
*/
```

html{color:#000;background:#FFF;}body,div,dl,dt,dd,ul,ol,li,h1,h2,h3,h4,h5,h6,pre,code,fo rm,fieldset,legend,input,textarea,p,blockquote,th,td{margin:0;padding:0;}table{bordercollapse:collapse;borderspacing:0; {fieldset, img {border:0; }address, caption, cite, code, dfn, em, strong, th, var {fontstyle:normal;font-weight:normal; li{list-style:none;}caption,th{textalign:left;}h1,h2,h3,h4,h5,h6{font-size:100%;fontweight:normal;}q:before,q:after{content:";}abbr,acronym{border:0;fontvariant:normal;}sup{vertical-align:text-top;}sub{vertical-align:textbottom; } input,textarea,select { font-family:inherit; font-size:inherit; fontweight:inherit;}input,textarea,select{\*font-size:100%;}legend{color:#000;}del,ins{textdecoration:none; }body {font:13px/1.231 arial,helvetica,clean,sans-serif;\*fontsize:small;\*font:x-small;}select,input,button,textarea{font:99% arial,helvetica,clean,sansserif;}table{font-size:inherit;font:100%;}pre,code,kbd,samp,tt{font-family:monospace;\*fontsize:108%;line-height:100%;}body{textalign:center;}#ft{clear:both;}#doc,#doc2,#doc3,#doc4,.yui-t1,.yui-t2,.yui-t3,.yui-t4,.yuit5,.yui-t6,.yui-t7{margin:auto;text-align:left;width:57.69em;\*width:56.25em;minwidth:750px;}#doc2{width:73.076em;\*width:71.25em;}#doc3{margin:auto 10px;width:auto;}#doc4{width:74.923em;\*width:73.05em;}.yui-b{position:relative;}.yuib{ position:static;}#yui-main.yui-b{position:static;}#yui-main,.yui-g.yui-u.yuig{width:100%;}{width:100%;}.yui-t1 #yui-main,.yui-t2 #yui-main,.yui-t3 #yuimain {float:right;margin-left:-25em;}.yui-t4 #yui-main,.yui-t5 #yui-main,.yui-t6 #yuimain {float:left;margin-right:-25em;}.yui-t1 .yuib{float:left;width:12.30769em;\*width:12.00em;}.yui-t1 #yui-main .yui-b{marginleft:13.30769em;\*margin-left:13.05em;}.yui-t2.yuib{float:left;width:13.8461em;\*width:13.50em;}.yui-t2 #yui-main .yui-b{marginleft:14.8461em;\*margin-left:14.55em;}.yui-t3.yuib{float:left;width:23.0769em;\*width:22.50em;}.yui-t3 #yui-main .yui-b{marginleft:24.0769em;\*margin-left:23.62em;}.yui-t4 .yui-

b{float:right;width:13.8456em;\*width:13.50em;}.yui-t4 #yui-main .yui-b{margin-right:14.8456em;\*margin-right:14.55em;}.yui-t5 .yui-

b{float:right;width:18.4615em;\*width:18.00em;}.yui-t5 #yui-main .yui-b{margin-right:19.4615em;\*margin-right:19.125em;}.yui-t6 .yui-

b{float:right;width:23.0769em;\*width:22.50em;}.yui-t6 #yui-main .yui-b{marginright:24.0769em;\*margin-right:23.62em;}.yui-t7 #yui-main .yui-b{display:block;margin:0 0 1em 0;}#yui-main .yui-b{float:none;width:auto;}.yui-gb .yui-u,.yui-g .yui-gb .yui-u,.yui-gb .yui-g,.yui-gb .yui-gb .yui-gb .yui-gc,.yui-gb .yui-gb .yui-u,.yui-gc .yui-g,.yui-gd .yui-u{float:left;}.yui-g .yui-u,.yui-g .yui-g,.yui-g .yui-gb,.yuig.yui-gc,yui-g.yui-g,yui-g,yui-g .yui-u,.yui-ge .yui-u,.yui-ge .yui-g,.yui-gf .yui-g,.yui-gf .yui-u{float:right;}.yui-g div.first,.yui-gb div.first,.yui-gc div.first,.yui-gd div.first,.yui-ge div.first,.yui-gf div.first,.yui-g .yui-gc div.first,.yui-g .yui-ge div.first,.yui-gc div.first div.first {float:left; }.yui-g .yui-u,.yuig.yui-g.yui-g.yuigf{width:49.1%;}.yui-gb.yui-u,.yui-g.yui-gb.yui-u,.yui-gb.yui-gb. .yui-gc,.yui-gb .yui-gd,.yui-gb .yui-ge,.yui-gb .yui-gf,.yui-gc .yui-u,.yui-gc .yui-g,.yui-gd .yui-u{width:32%;margin-left:1.99%;}.yui-gb.yui-u{\*margin-left:1.9%;\*width:31.9%;}.yuigc div.first, yui-gd .yui-u{width:66%;}.yui-gd div.first{width:32%;}.yui-ge div.first, yui-gf .yui-u{width:74.2%;}.yui-ge .yui-u,.yui-gf div.first{width:24%;}.yui-g .yui-gb div.first,.yuigb div.first,.yui-gc div.first,.yui-gd div.first{margin-left:0;}.yui-g .yui-g .yui-u,.yui-gb .yuig.yui-u,.yui-gc.yui-g.yui-u,.yui-gd.yui-g.yui-u,.yui-ge.yui-g.yui-g.yu u{width:49%;\*width:48.1%;\*margin-left:0;}.yui-g .yui-g .yui-u{width:48.1%;}.yui-g .yui-gb div.first,.yui-gb .yui-gb div.first{\*margin-right:0;\*width:32%; width:31.7%;}.yui-g .yui-gc div.first,.yui-gd .yui-g{width:66%;}.yui-gb .yui-g div.first{\*margin-right:4%; marginright:1.3%;}.vui-gb.vui-gc div.first.vui-gb.vui-gd div.first{\*margin-right:0;}.vui-gb.vuigb.yui-u,yui-gb.yui-gc.yui-u{\*margin-left:1.8%; margin-left:4%;}.yui-g.yui-gb.yuiu{ margin-left:1.0%;}.yui-gb.yui-gd.yui-u{\*width:66%; width:61.2%;}.yui-gb.yui-gd div.first{\*width:31%; width:29.5%;}.yui-g.yui-gc.yui-u,.yui-gb.yui-gc.yuiu{width:32%; float:right;margin-right:0; margin-left:0;}.yui-gb .yui-gc div.first{width:66%;\*float:left;\*margin-left:0;}.yui-gb.yui-gb.yuiu{margin:0;}.yui-gb .yui-gb .yui-u{ margin-left:.7%;}.yui-gb .yui-g div.first,.yui-gb .yui-gb div.first{\*margin-left:0;}.yui-gc.yui-g.yui-u,yui-gd.yui-g.yui-u{\*width:48.1%;\*marginleft:0;} .yui-gb .yui-gd div.first{width:32%;}.yui-g .yui-gd div.first{ width:29.9%;}.yui-ge .yui-g{width:24%;}.yui-gf.yui-g{width:74.2%;}.yui-gb.yui-ge div.yui-u,.yui-gb.yui-gf div.yui-u{float:right;}.yui-gb .yui-ge div.first,.yui-gb .yui-gf div.first{float:left;}.yui-gb .yuige .yui-u, yui-gb .yui-gf div.first{\*width:24%; width:20%;}.yui-gb .yui-ge div.first, yui-gb .yui-gf .yui-u{\*width:73.5%; width:65.5%;}.yui-ge div.first .yui-gd .yui-u{width:65%;}.yuige div.first .yui-gd div.first {width:32%; }#bd:after,.yui-g:after,.yui-gb:after,.yui-gc:after,.yuigd:after,.yui-ge:after,.yui-

gf:after{content:".";display:block;height:0;clear:both;visibility:hidden;}#bd,.yui-g,.yui-gb,.yui-gc,.yui-gd,.yui-ge,.yui-gf{zoom:1;}</style><style

type="text/css">/\*

Copyright (c) 2008, Yahoo! Inc. All rights reserved.

Code licensed under the BSD License:

http://developer.yahoo.net/yui/license.txt

version: 2.6.0

\*/

**h1{font-size:138.5%;}h2{font-size:123.1%;}h3{font-size:108%;}**h1,h2,h3{margin:1em 0;}h1,h2,h3,h4,h5,h6,strong{font-weight:bold;}abbr,acronym{border-bottom:1px dotted

#000;cursor:help;} em{font-style:italic;}blockquote,ul,ol,dl{margin:1em;}ol,ul,dl{marginleft:2em;}ol li{list-style:decimal outside;}ul li{list-style:disc outside;}dl dd{marginleft:1em;}th,td{border:1px solid #000;padding:.5em;}th{font-weight:bold;textalign:center;}caption{margin-bottom:.5em;text-align:center;}p,fieldset,table,pre{marginbottom:1em;}input[type=text],input[type=password],textarea{width:12.25em;\*width:11.9em;

} </style>

```
<meta content="phx" name="author">
  <meta content="Assistant de création de document" name="description">
  <meta content="Document; création; assistant" name="keywords">
  <meta content="BlueGriffon wysiwyg editor" name="generator">
 </head>
 <body>
  <div class="yui-t1" id="doc3">
   <div id="hd">
    <h1>EN-TETE DE PAGE</h1>
   </div>
   <div id="bd">
    <div id="yui-main">
     <div class="yui-b"></div>
    </div>
    <div class="yui-b">ZONE DE NAVIGATION</div>
   </div>
   <div id="ft">
    PIED DE PAGE
   </div>
  </div>
 </body>
</html>
```

#### Ouverture d'un fichier texte d'extension .htm

On peut également ouvrir n'importe quel fichier d'extension htm ou html. On peut même en créer un spécialement

ex.

Créer un fichier texte (p.ex ; avec Wordpad) de ce type

Où style01.css est une feuille de style à venir.

# Le titre

Il apparaît en haut de la fenêtre.

1) Avec le mode d'ouverture assistée de document, il est demandé dès la deuxième fenêtre.

2) Sinon, on peut l'inscrire à la main dans le code entre les balyses <title></title> ex <title>C'est mon titre</title>. Et le modifier !...Voir aussi ci-dessous.

3) Ou à l'enregistrement du document

| Titre du document 🛛 🔀 |                                                                                                    |  |  |  |
|-----------------------|----------------------------------------------------------------------------------------------------|--|--|--|
| ?                     | Veuillez donner un titre au document<br>Ce titre sera utilisé pour le titre de la fenêtre et les signets. |  |  |  |
|                       | OK Annuler                                                                                                |  |  |  |
| Inscrire              | le titre.                                                                                                 |  |  |  |

#### Modifier le titre et les propriétés du document à tout moment

Plutôt que d'aller dans le source on peut faire : Menu : *Format / Propriétés du document* 

| Propriétés du document                 |                                                                                                    |
|----------------------------------------|----------------------------------------------------------------------------------------------------|
| URL:<br>Modifié pour la dernière fois: | file:///C:/PhX/testhtml/Nouveau%20Centre%20CSS/EchoTerrasses01.html<br>jeudi 1 septembre 2011 22:40:49 |
| <u>T</u> itre:                         | L'Echo des Terrasses 01                                                                                |
| <u>A</u> uteur:                        |                                                                                                    |
| Description:                           |                                                                                                    |
| Mots- <u>c</u> lés:                    |                                                                                                    |
| Langue :                               | Langue du texte                                                                                        |
| Direction du te <u>x</u> te :          | 💿 Non spécifiée 🛛 🔿 De gauche à droite 🔵 De droite à gauche                                            |
|                                        | OK Annuler                                                                                             |

Le source est mis à jour automatiquement.

# **Premiers pas**

Apprentissage par l'exemple.

Créer un Nouveau document en utilisant le mode création assistée (en décochant au passage « Utiliser un modèle de page CSS »)

La page est blanche. Le curseur est en haut à gauche. On peut écrire directement sur la page.

Comme dans un traitement de texte on dispose d'éléments de mise en forme en développant la Combobox située en haut à gauche troisième ligne du menu.

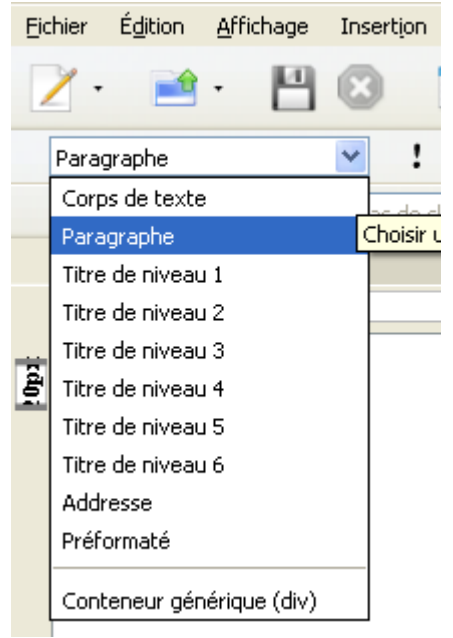

Sélectionner *Titre de niveau 1* Ecrire : **L'Echo du café des Terrasse** 

On dispose d'une série de boutons assez standards avec des info bulles. **B gras I italique** <u>U</u> souligné Liste à puce Liste ordonnée (les deux boutons d'indentation sont sur la droite)

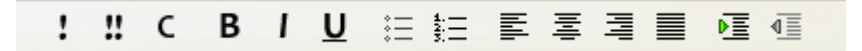

Et les représentations standard : Aligné à gauche, Aligné à droite Centré Justifié.

On peut par ex. Centrer ce titre.

Ligne suivante : sélectionner *Paragraphe Ecrire :* Le café Les Terrasses est un endroit magique. Ligne suivante : sélectionner *Corps de texte Ecrire :* 

A la fois café littéraire et philosophique, et service hotline permanent pour téléphonie et informatique. On vient s'y ressourcer voire s'amuser.

# Liste à puce Liste ordonnée

Pas de problème. (les deux boutons d'indentation sont sur la droite).

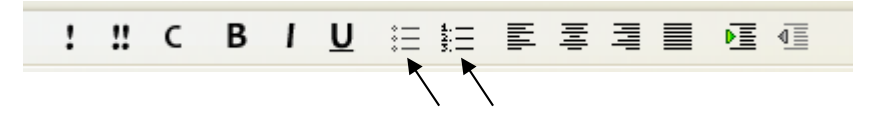

# Changer de police

Cliquer sur la flèche de la troisième Combobox de la quatrième ligne de menu. Choisir une police.

|   | Ⅰ 및 ☷ ☷ <mark>톨</mark> 톨 |      |
|---|--------------------------|------|
|   | Largeur variable         | *    |
|   | Largeur variable         | (cho |
|   | Largeur fixe             |      |
| 1 | Helvetica Arial          |      |
|   | Times                    |      |
|   | Courier                  | C.   |
|   |                          |      |
|   | AbsolutDB                |      |
|   | Academy Engraved LET     |      |
|   | AdriaDB                  |      |
|   | Aeolus                   |      |
|   | AgentLightDB             |      |
|   | AgentMedDB               |      |
|   | AlbertDB                 |      |
|   | AmbienteDB               |      |
|   | AmiDB                    |      |
|   | AndyBlackDB              |      |
|   | AngelaBecker             |      |
|   | AnnaBeckerEngraved       |      |
|   | AnzeigenGroT             |      |
|   | Arial                    |      |
|   | Arial Black              |      |
|   | Arial Narrow             |      |
|   | Arial Unicode MS         |      |
|   | l ArkansasDB             |      |

#### Attribuer une couleur à une partie du texte

Impossible de trouver dans Bluegriffon une commande simple pour mettre une partie de texte en couleur. Avec Kompozer il suffisait de sélectionner à la souris un passage, d'aller au menu *Format / Couleur du texte* et de choisir la couleur dans une palette.

Dans le source, la sélection se trouvait alors encadrée par des balises <span Par exemple:

Le petit <span style="color: red;">chat </span>est un rescapé.

Avec Bluegriffon on peut utiliser Format / Span. Dans le source, le texte sélectionné sera encadré de balises <span. Par exemple

Le <span>petit chat</span> est vigoureux<br />Pour avoir un texte de couleur il faudra insérer à la main dans le code après le premier <span :</p>style="color: [nom de couleur];">

#### Liste des couleurs préprogrammées :

aliceblue, antiquewhite, aqua, aquamarine, azure, beige, bisque, black, blanchedalmond, blue, blueviolet, brown, burlywood, cadetblue, chartreuse, chocolate, coral, cornflowerblue, cornsilk, crimson, cyan, darkblue, darkcyan, darkgoldenrod, darkgray, darkgreen, darkkhaki, darkmagenta, darkolivegreen, darkorange, darkorchid, darkred, darksalmon, darkseagreen, darkslateblue, darkslategray, darkturquoise, darkviolet, deeppink, deepskyblue, dimgray, dodgerblue, firebrick, floralwhite, forestgreen, fuchsia, gainsboro, ghostwhite, gold, goldenrod, gray, green, greenyellow, honeydew, hotpink, indianred, indigo, ivory, khaki, lavender, lavenderblush, lawngreen, lemonchiffon, lightblue, lightcoral, lightcyan, lightgoldenrodyellow, lightgreen, lightgrey, lightpink, lightsalmon, lightseagreen, lightskyblue, lightslategray, lightsteelblue, lightyellow, lime, limegreen, linen, magenta, maroon, mediumaquamarine, mediumblue, mediumorchid, mediumpurple, mediumseagreen, mediumslateblue, mediumspringgreen, mediumturquoise, mediumvioletred, midnightblue, mintcream, mistyrose, moccasin, navajowhite, navy, oldlace, olive, olivedrab, orange, orangered, orchid, palegoldenrod, palegreen, paleturquoise, palevioletred, papayawhip, peachpuff, peru, pink, plum, powderblue, purple, red, rosybrown, royalblue, saddlebrown, salmon, sandybrown, seagreen, seashell, sienna, silver, skyblue, slateblue, slategray, snow, springgreen, steelblue, tan, teal, thistle, tomato, turquoise, violet, wheat, white, whitesmoke, yellow, yellowgreen

Pour une table des couleurs illustrée assez complète : http://www.commentcamarche.net/contents/html/htmlcouleurs.php3

#### Autre méthode :

Emmanuel **Cattier** indique dans un forum une méthode qui ne fait pas plonger dans le source. Il a eu la gentillesse de m'en faire part. A un poil près le code obtenu est le même que le mien. <u>http://www.geckozone.org/forum/viewtopic.php?f=20&t=99680</u> Je reprends cela avec l'étude du menu Styles CSS ci-dessous.

## Annuler la frappe - Rétablir la frappe

On ne trouve pas de bouton *Annuler la frappe* ou *Rétablir la frappe* comme dans la plupart des logiciels.

Mais les combinaisons de touches Ctrl + Z pour annuler et CtrlMaj + Z (ou Ctrl + Y) pour

rétablir fonctionnent très bien sur plusieurs niveaux.

NB. En fait le menu **Edition** contient [**Annuler**] et [**Refaire**] mais c'est tellement peu pratique que je suis resté plusieurs mois sans le voir.

#### Visualiser

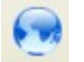

Le bouton ouvre une fenêtre intitulée *Lancement de l'application* 

Le bouton Choisir permet de définir un ou plusieurs navigateurs. Il est sage de tester sa page sur plusieurs navigateurs récents et anciens.

Tous les navigateurs n'interprètent pas de la même manière.

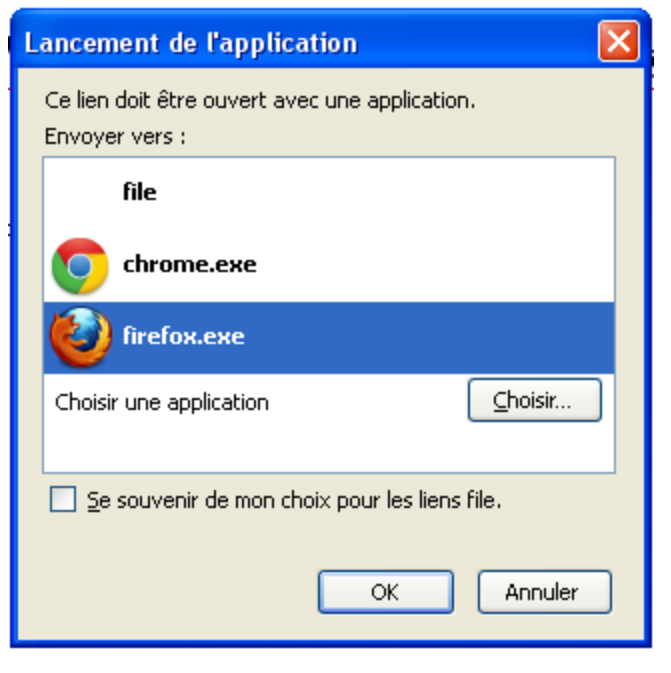

On peut aussi lancer la page enregistrée à partir de l'explorateur windows avec ouvrir avec.

## Travailler en colonnes

Il n'y a pas de bouton colonnes.

Il faut ouvrir le menu styles CSS et se rendre à la propriété colonnes. Et donner un nom d'identificateur ID [NB. IE8 ne reconnaît pas les colonnes, on peut passer par des <div> flottants pour les remplacer]

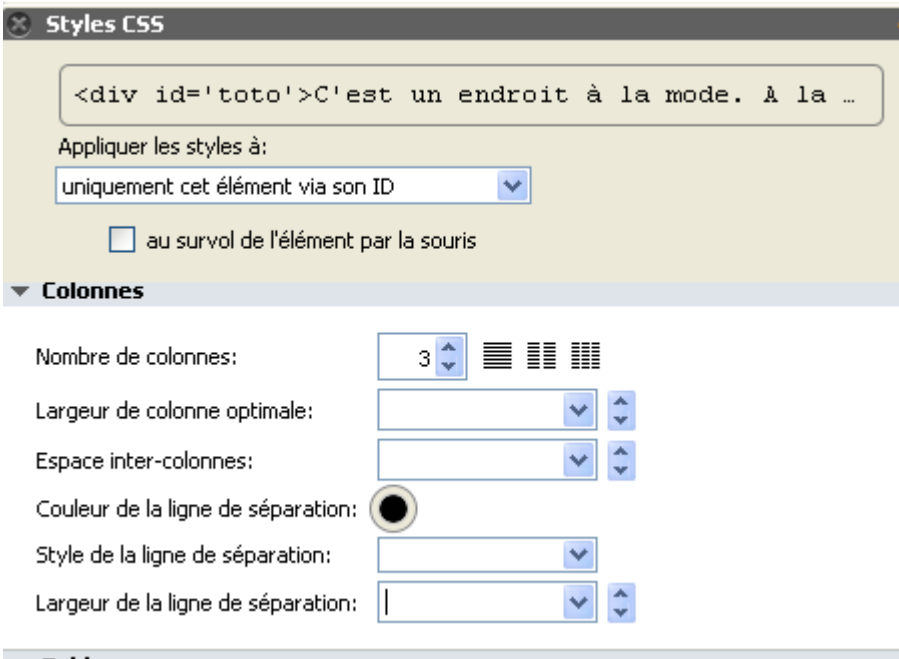

On peut jouer avec les autres propriétés, mettre une couleur de fond etc. On peut introduire une image [attention aux dimensions si elle est trop grande cela va faire des dégâts !] Fixer les marges. Il faut tester. *[bug rencontré en voulant créer un nouvel ID après avoir créé un bloc <div> : plantait. A vérifier.* !On peut aussi aller voir un générateur en ligne : http://debray.jerome.free.fr/index.php?outils/Generateur-de-multi-colonnes-en-css3

# Où suis-je ?

Avant d'agir on se demande souvent si on est bien au bon endroit du code html. Avant de vérifier avec une bascule [Code source] puis [Page Web], , on peut jeter un coup d'œil à l'écran.

En bas à gauche s'affiche l'endroit où l'on se trouve dans une « **barre de structure** » appelée aussi « barre d'état » ou « mini DOM ».

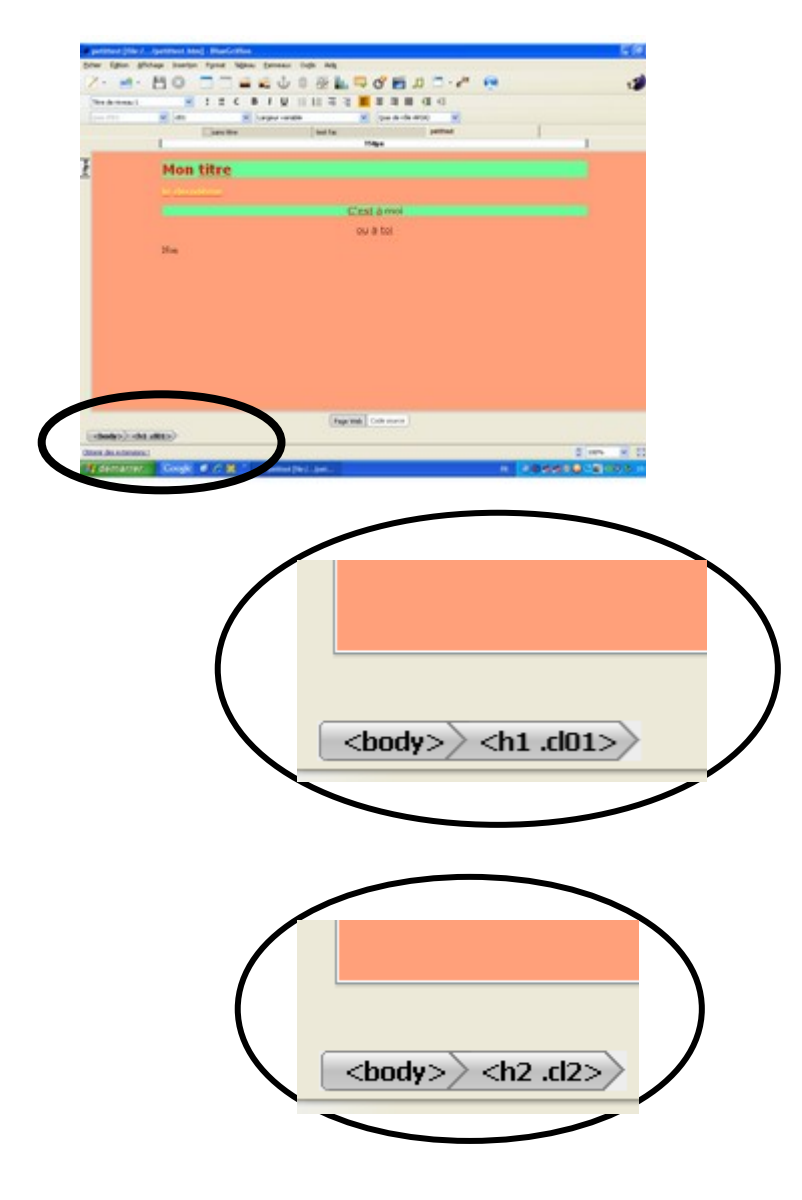

# Le menu « Insertion »

# Les Images

Menu Insertion/Image

| _               |                                        |                                                                   |                                                                                |                    |                  |              |
|-----------------|----------------------------------------|-------------------------------------------------------------------|--------------------------------------------------------------------------------|--------------------|------------------|--------------|
| <u>F</u> ichier | É <u>d</u> ition                       | <u>A</u> ffichage                                                 | Insertion                                                                      | F <u>o</u> rmat    | Ta <u>b</u> leau | Par          |
| Para<br>(pas    | • 主                                    | · 💾                                                               | <u>Image</u><br><u>T</u> ableau<br>Lien<br><u>A</u> ncre<br>Barre h<br>Formula | orizontale<br>iire | ŀ                | Large        |
|                 | Insérer o                              | u éditer u                                                        | ne image                                                                       |                    |                  | X            |
|                 | Sélection<br>Chemin<br>papillor<br>Rer | nner un fichie<br>d'accès à l'im<br>nPetit.jpg<br>ndre l'URL rela | r d'image<br>age :<br>ative au doci                                            | ument              |                  | <u></u>      |
|                 | Titre :<br>Texte alte                  | ernatif :                                                         |                                                                                | Autoriser u        | n texte alt      | ernatif vide |
|                 | URI de lo                              | ngue descript                                                     | tion :                                                                         |                    |                  | <u></u>      |
|                 |                                        |                                                                   |                                                                                |                    |                  |              |
|                 |                                        |                                                                   |                                                                                |                    | OK               | Annuler      |

```
Appuyer sur [Source]
<img alt="" src="papillonPetit.jpg"><br>
```

alt="" contient le texte alternatif.

On voit qu'**img** a été encadré dans un paragraphe

Si l'on appuie sur le bouton de marge à droite le source devient :

```
<img alt="" src="papillonPetit.jpg"><br>
```

On peut introduire une nouvelle image juste à côté. Le source devient alors :

```
<img alt="" src="papillonPetit.jpg"><img alt=""</p>
src="papillonPetitInv.jpg"><br>
```

On peut introduire des espaces de chaque côté des images. Ce qui se traduit en html par :

```
  <img alt="" src="papillonPetit.jpg">&nbsp;&nbsp;
 <img alt="" src="papillonPetitInv.jpg"><br>
```

NB. Pour aligner deux images ou tableaux il y a aussi la propriété float. [à préciser]selon la syntaxe <img src=" " float : left><img src=" " float :</pre> left> float peut prendre les valeur :left :right ou :none

Insérer ou éditer une restitution audio

Chemin d'accès aux données audio :

# Les fichiers audio

Menu Insertion ou activer le Bouton aux « deux croches » 🎜

A l'expérience, Bluegriffon n'accepte que la sélection des fichiers OGG. Avec un MP3 il refusera de fermer la boite.

Mais on peut changer dans le source la référence src="nomdefichier.OGG" et inscrire à la place un nom de fichier MP3.

Chrome et Firefox accepteront les OGG Chrome et Explorer les fichiers MP3

La barre audio est un peu mastoque! Je n'ai pas réussi à la redimensionner.

#### Les vidéos [bouton spécial]

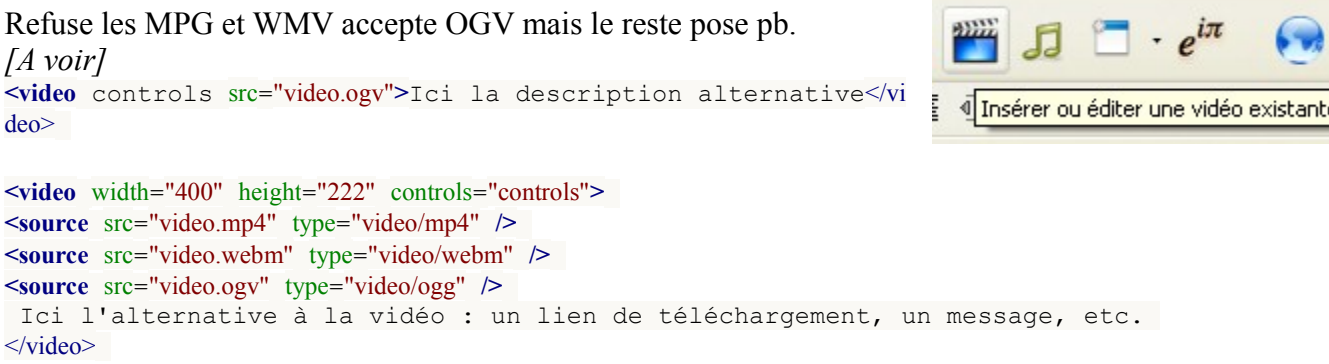

Les liens [menu insertion ou bouton spécial]

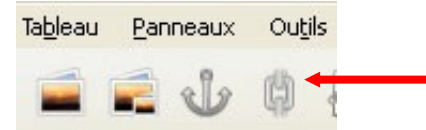

Surligner le futur lien. Cliquer sur la chaîne. Ou bien Clic droit. Choisir Créer ou Editer un lien.

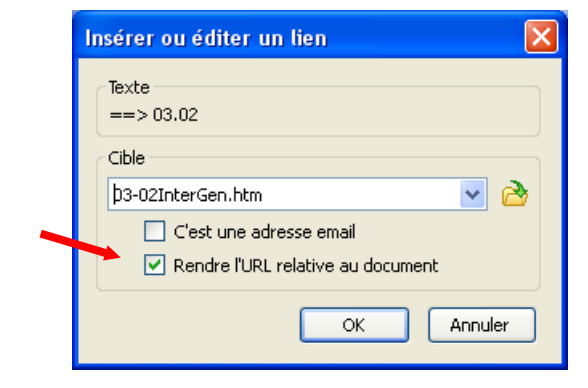

| LeSoirHomme.ogg        | <u>è</u>                            |
|------------------------|-------------------------------------|
| 🔽 Rendre l'URL re      | latif au document                   |
| Préchargement: Aucun   | ~                                   |
| Afficher les contrôles | 🗌 Jouer automatiquement 🗌 En boucle |
| 0:00                   | 0:54 📣                              |
|                        | OK Annuler                          |

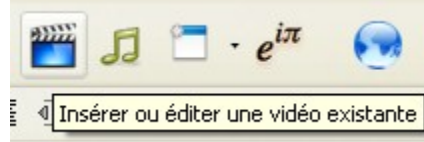

Cocher *Rendre l'URL relative au document* quand c'est une page du site en construction. [Sinon il va noter le chemin complet correspondant à l'ordinateur sur lequel est conçue la page.]. Décocher si c'est l'url d'un autre site internet. *NB. le fichier doit avoir été enregistré une première fois.* 

## Les ancres

Les ancres permettent de créer un lien vers un endroit précis de la page courante ou d'une autre page html à un endroit déterminé de la page

Cliquer sur l'icône de l'ancre ou, Menu : **Insertion / Ancre** 

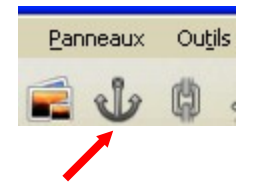

| Insertion                                | F <u>o</u> rmat    | Ta <u>b</u> leau |
|------------------------------------------|--------------------|------------------|
| <u>I</u> mage<br><u>T</u> ableau<br>Lien |                    |                  |
| Ancre                                    |                    |                  |
| <u>B</u> arre h<br>Formula               | orizontale<br>iire | •                |

Donner un nom à l'ancre. Ne pas mettre de blanc dans le nom, IE8 semble-t-il ne les reconnaît pas Bluegriffon insère le nom de l'ancre dans le code No problem.

| Insérer ou édi   | ter une 🔀 |
|------------------|-----------|
| Nom de l'ancre : |           |
|                  | ~         |
| ОК               | Annuler   |

<a name="enfants">

# Ouvrir une nouvelle page à un endroit déterminé

Mettre le chemin NomDeLaPage suivi de #NomDeL'ancre

exemple : .

```
Voir la généalogie ascendante de xxxx <a target=" blank"</p>
```

href="Ascendancexxx.htm#enfants">==></a> [chemin relatif]
href="http://toto1.free.fr/histoirexxx/Ascendancexxx.htm#enfants"> [chemin absolu]

#### Ouvrir en bas de page

Le navigateur ouvre la page en plaçant en haut l'endroit pointé par l'ancre. Mais si cela ne suffit pas à remplir l'écran il prend au dessus. Pour ouvrir en bas de page il suffit donc de placer l'ancre au bas de la page à ouvrir. La page s'ouvrira sur la hauteur de l'écran à partir du bas.

# Les tableaux

Les tableaux qui autrefois étaient le moyen de faire une page à la présentation un peu élaborée sont désormais honnis. Ils ne doivent servir que de tableaux. La présentation c'est le rôle des feuilles de styles CSS ! Voilà ce que l'on lit désormais partout sur html. A html les données aux feuilles de style la mise en page/mise en forme.

Ça tombe bien il était épouvantable pour un débutant de dimensionner un tableau en wysiwig que ce soit avec Dreamweaver ou Komposer.

# Avec le bouton

On demande juste le nombre de lignes et colonnes.

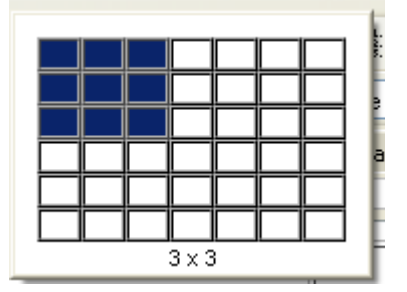

## Avec le menu Tableau

| Ta <u>b</u> leau <u>P</u> anneaux Ou <u>t</u> ils Aid <u>e</u>                                                          |                                              |
|----------------------------------------------------------------------------------------------------|----------------------------------------------|
| Insérer 🕨 🕨                                                                                                    | <u>T</u> ableau                              |
| Selectionner<br>Supprimer                                                                                               | Ligne au-dessus<br>Ligne a <u>u</u> -dessous |
| Fusi <u>o</u> nner les cellules<br>S <u>c</u> inder la cellule jointe<br>C <u>r</u> éer un tableau d'après la sélection | Colonne avant<br>Colonne après               |
| Propriétés du tableau                                                                                                   | <u>C</u> ellule avant<br>Cellule après       |
| Table Lavout                                                                                                    |                                              |

Même chose !

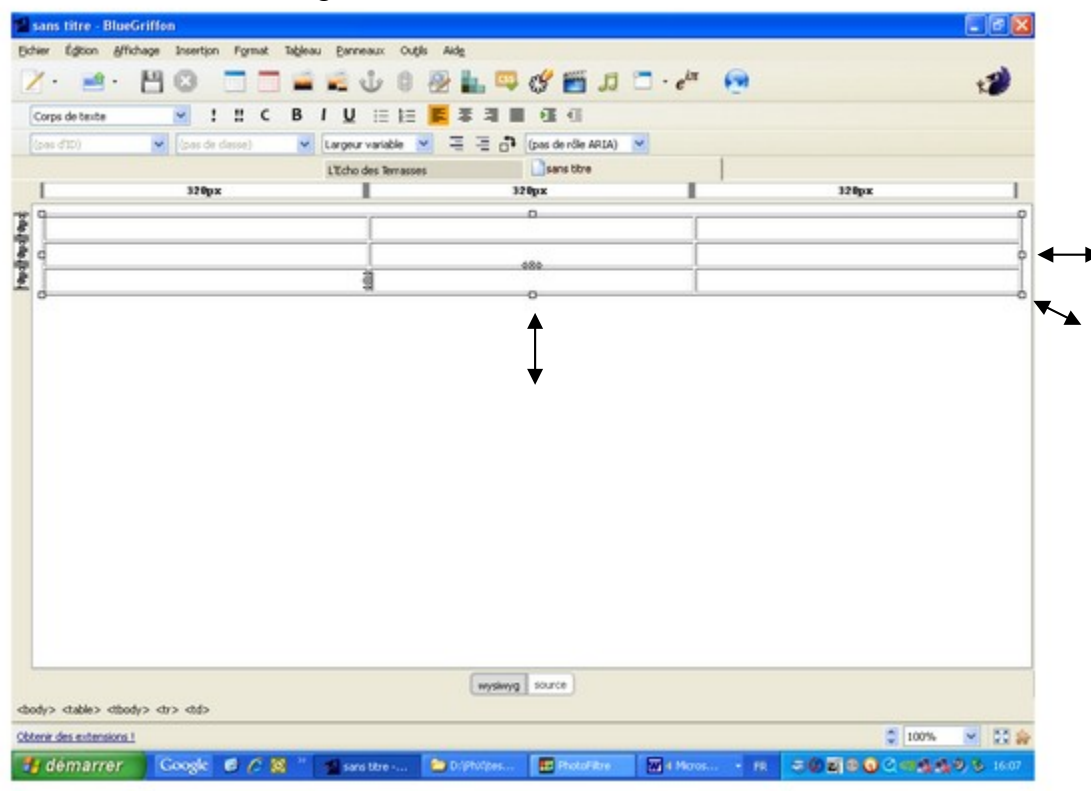

On obtient un tableau sur toute la largeur

En actionnant les poignées du tableau. Le tableau se rétrécit, s'allonge, les cellules largeur des colonnes, hauteur des lignes restant identiques.

NB. Par cette méthode les propriétés seront notées en pixels et non en pourcentage.

Les choses se gâtent lorsque l'on veut agir sur les curseurs en haut et à gauche, qui s'enfuient et n'en font qu'à leur guise.

| -                   | san  | s titre - I      | Blue | Griffo | n     |               |       |    |                  |             |           |
|---------------------|------|------------------|------|--------|-------|---------------|-------|----|------------------|-------------|-----------|
| Eic                 | hier | É <u>d</u> ition | Aff  | ichage | Inser | t <u>i</u> on | Form  | at | Ta <u>b</u> leau | <u>P</u> an | neaux     |
|                     |      |                  | •    | 8      | 8     |               |       |    |                  |             | Ŷ         |
| [                   | Corp | s de texte       |      |        | *     | !             | !!    | с  | В                | I <u>U</u>  | . :≡      |
| [                   | (pas | ďID)             |      | ~      | (pas  | de cla        | asse) |    | *                | Large       | ur variat |
|                     |      |                  |      |        |       |               |       |    |                  | L'Ech       | o des Te  |
|                     |      | 66px             | L    | 66px   |       | 66p           | x     |    |                  |             |           |
| 48px 48px 48px 48px |      |                  |      | 4&}    |       |               |       |    |                  |             |           |

Ou bien lorsque l'on veut écrire quelque chose dans les cellules les colonnes s'élargissent se déforment !.

## Si on va voir dans tableau/propriétés

| priétés du tableau                                                                                                    |                        |           |                                      |
|----------------------------------------------------------------------------------------------------|------------------------|-----------|--------------------------------------|
| Taille Lignes : Colonnes : Colonn | Largeur :<br>Hauteur : | 100%      | <ul><li></li><li></li><li></li></ul> |
| Formatage         Cadre:       1 > pixels         Espace inter-cellules :       > pixels          Espace intra-cellulaire :       > pixels                                                                                                    |                        |           |                                      |
|                                                                                                    | ОК                     | Appliquer | Annuler                              |

#### **Onglet Tableau**

Dans **tableau** la largeur établie en % passe sans problème, en revanche la hauteur non. Mais une hauteur en valeur absolue px passe.

## Onglet Cellules

| Propriétés du tableau      |                       |                                                  |
|----------------------------|-----------------------|--------------------------------------------------|
| Tableau Cellules           |                       |                                                  |
| Sélection<br>Cellule(s)    | Les changement seront | appliqués avant tout changement de la sélection. |
| Taille                     |                       | Alignement du contenu                            |
| Largeur : 100%             | ✓                     | Horizontalement : - non spécifié - 🔽             |
| Hauteur :                  | ✓                     | Verticalement : - non spécifié - 💙               |
| Style<br>Couleur de fond : | En-tête(s)            | Le texte ne passe pas à la ligne                 |
|                            |                       | OK Appliquer Annuler                             |

Dans **Cellules** précédent et suivant servent à passer d'une cellule à l'autre (voir la petite marque qui se déplace sur la ligne du haut de la cellule). largeur établie en % passe sans problème, en revanche la hauteur non. Mais une hauteur en valeur absolue px passe. Cela affecte toute la rangée (ligne).

La case à cocher [] le texte ne passe pas à la ligne ne semble pas marcher.

Quand on écrit dans une cellule le curseur passe à la ligne (la largeur ne bouge pas) mais la hauteur se modifie si on arrive en bas de la cellule.

Ligne d'entête 1 rajoute une rangée de cellules.

[] entête détermine que le contenu de la cellule sera écrit en caractères gras.

# → On peut très bien introduire un tableau dans une colonne d'un texte formaté en colonnes.

#### Avec le menu Styles CSS

[pas compris le fonctionnement, n'a pas l'air très complet ???]

#### En CSS à la main dans le source html et un fichier .CSS séparé

[il y a toujours des problèmes !!!]

```
Dans le <head>du fichier html
<link rel="stylesheet" type="text/css" href="style03.css">
Définir titres et cellules des tableaux en CSS
Dans le fichier CSS séparé (p. ex. style03.css)
```

```
Les titres de colonnes du tableau
```

```
th {
      font-family: monospace;
      border: thin solid #6495ed;
      width: 50%;
      padding: 5px;
      background-color: #D0E3FA ;
      background-image: url(ciel.jpg);
}
Les cellules du tableaux
td {
      font-family: sans-serif;
      border: thin solid #6495ed;
      width: 50%;
      padding: 5px;
      text-align: center;
      background-color: yellow; /* #ffffff; */
}
Le sur-titre du tableau
caption {
font-family: sans-serif;
```

NB avec cette méthode tous les tableaux ont ces caractéristiques

#### Centrer une table en CSS

#### Dans le <body>

```
<caption>Tableau de données</caption>
Titre colonne 1
  Titre colonne 2
 cellule A1
  cellule B1
 </t.r>
 >
  cellule A2
  cellule B2
```

Dans le fichier CSS séparé (p. ex. style03.css)

```
table.table01 {
    border: medium solid #6495ed;
    border-collapse: collapse;
    margin-right : auto;
    margin-left : auto;
    width: 50%;
}
```

NB. Centrage avec => margin-right : auto; margin-left : auto;

#### Insertion de Code Html [Menu insertion]

| :                                                                                                    | Insertion        | F <u>o</u> rmat | Ta <u>b</u> leau |        |                                             |   |
|----------------------------------------------------------------------------------------------------|------------------|-----------------|------------------|--------|---------------------------------------------|---|
|                                                                                                    | Image            |                 |                  | -      | Insérer du code HTML                        |   |
| 1                                                                                                    | <u>T</u> ableau  |                 |                  |        | Entrez du code HTML ou du texte ci-dessous: |   |
|                                                                                                    | Lien             |                 | - 1              | -      |                                             |   |
| -                                                                                                    | Ancre            |                 |                  |        |                                             |   |
| /                                                                                                    | <u>B</u> arre ho | orizontale      | - 1              | a      |                                             |   |
|                                                                                                    | - Formula        | ire             | F                |        |                                             |   |
|                                                                                                    | Élément          | HTML 5          | •                |        |                                             |   |
|                                                                                                    | Code <u>H</u> 1  | TML             |                  |        |                                             |   |
| -                                                                                                    | Feuilles         | de styles (     | c <u>s</u> s     |        |                                             |   |
| Essai d'insérer ai                                                                                                    | nsi le code      | e (sur u        | ne seule         | ligne) |                                             |   |
| proposant d'écrir                                                                                                    | e à une ad       | resse Ei        | mail ave         | c      | OK Annuler                                  |   |
| un titre pré-établi                                                                                                    | i.               |                 |                  |        |                                             | _ |
| <a href="max&lt;/td&gt;&lt;td&gt;ilto:in&lt;/td&gt;&lt;th&gt;ter-g&lt;/th&gt;&lt;td&gt;enerat&lt;/td&gt;&lt;td&gt;cions@wanad&lt;/td&gt;&lt;td&gt;doo.fr%20?subject=&lt;/td&gt;&lt;td&gt;&lt;/td&gt;&lt;/tr&gt;&lt;tr&gt;&lt;td&gt;%20Message%2&lt;/td&gt;&lt;td&gt;20%E0%2&lt;/td&gt;&lt;th&gt;0Mme%&lt;/th&gt;&lt;td&gt;20Mari&lt;/td&gt;&lt;td&gt;le%20INNOM&lt;/td&gt;&lt;td&gt;Ξ"></a> |                  |                 |                  |        |                                             |   |
| => échec. Rier                                                                                                    | n n'est i        | .nséré          |                  |        |                                             |   |

Autant aller dans le code source après avoir pointé avec le curseur l'endroit choisi pour l'insertion.

NB. en principe, « Message à Mme Marie INNOME" devrait passer, mais Bluegriffon comme le faisait déjà Komposer rajoute des codes ce que ne faisait pas Dreamweaver ou un simple éditeur. En anticipant ce bug en insérant les codes caractères on le contourne

| Insérer ou e            | éditer une barre ho 🚺  |
|-------------------------|------------------------|
| Taille                  |                        |
| Largeur :               | 900px 🔽 🗘              |
| Hauteur :               | 2рх 💌 🗘                |
| Style                   | e (3D)                 |
| Alignement<br>Couleur : | : Gauche Centre Droite |
|                         | OK Annuler             |

# Barre horizontale [Menu insertion]

OK

## Table des matières [menu Insertion]

Ouvre un menu qui ressemble à celui d'un traitement de texte comme Word, ou Writer. [A tester}

| Table des  | Matières                            |                   |            |  |  |  |  |
|------------|-------------------------------------|-------------------|------------|--|--|--|--|
| Construire | la table des i                      | matières à partir | de :       |  |  |  |  |
|            | Balise :                            | Classe :          |            |  |  |  |  |
| Niveau 1   | h1 💙                                |                   |            |  |  |  |  |
| Niveau 2   | h2 🔽                                |                   |            |  |  |  |  |
| Niveau 3   | h3 💌                                |                   |            |  |  |  |  |
| Niveau 4   | h4 💌                                |                   |            |  |  |  |  |
| Niveau 5   | h5 💌                                |                   |            |  |  |  |  |
| Niveau 6   | h6 💌                                |                   |            |  |  |  |  |
| Numér      | oter les entré                      | es de la table de | s matières |  |  |  |  |
| 📃 Table d  | Table des matières en lecture seule |                   |            |  |  |  |  |
|            |                                     |                   |            |  |  |  |  |
|            |                                     | ок и              | Annuler    |  |  |  |  |
|            |                                     |                   |            |  |  |  |  |

# Caractères spéciaux [menu Insertion]

Ce menu donne accès à de très nombreux alphabets.

#### A noter :

- $\geq$  2150 number forms
- > 2190 flèches en tout genre

| nsertio | on de    | e car               | acte             | res s           | рест     | aux      |          |          |          |          |           |          |           |          |          |          | 2 |  |
|---------|----------|---------------------|------------------|-----------------|----------|----------|----------|----------|----------|----------|-----------|----------|-----------|----------|----------|----------|---|--|
|         |          |                     |                  |                 |          |          |          |          |          |          |           |          |           |          |          |          |   |  |
| Unico   | ode I    | Nom d               | lu bloc          |                 |          |          |          |          |          |          |           |          |           |          |          |          |   |  |
| 0000    | В        | asic La             | atin             |                 |          |          |          |          |          |          |           |          |           |          |          |          | ^ |  |
| 0080    | L        | atin-1              | Supp             | lemen           | t        |          |          |          |          |          |           |          |           |          |          |          |   |  |
| 0100    | L        | Latin Extended-A    |                  |                 |          |          |          |          |          |          |           |          |           |          |          |          |   |  |
| 0180    | L        | atin Ex             | xtend            | ed-B            |          |          |          |          |          |          |           |          |           |          |          |          |   |  |
| 0250    | II       | PA EXt              | ensio            | ns<br>c         |          |          |          |          |          |          |           |          |           |          |          |          |   |  |
| 0280    | 2        | pacing              | j Mod<br>in n Di | FIER LO         | etters   |          |          |          |          |          |           |          |           |          |          |          |   |  |
| 0300    |          | iomoin<br>ireak :   | and Cr           | auriuu<br>optic | ai mar   | ĸs       |          |          |          |          |           |          |           |          |          |          |   |  |
| 0400    | 6        | ir een d<br>Vrillig |                  | opac            |          |          |          |          |          |          |           |          |           |          |          |          |   |  |
| 0500    |          | vrillic             | Supple           | ement           |          |          |          |          |          |          |           |          |           |          |          |          |   |  |
| 0530    | A        | rmeni               | an               |                 |          |          |          |          |          |          |           |          |           |          |          |          |   |  |
|         |          |                     |                  |                 |          |          |          |          |          |          |           |          |           |          |          |          |   |  |
|         | 0        | 1                   | 2                | 3               | 4        | 5        | 6        | 7        | 8        | 9        | A         | в        | С         | D        | E        | F        | _ |  |
| 0000    |          |                     |                  |                 |          |          |          |          |          |          |           |          |           |          |          |          |   |  |
| 0010    |          |                     |                  |                 |          |          |          |          |          |          |           |          |           |          |          |          |   |  |
| 0020    |          | İ                   |                  | #               | \$       | %        | &        | 1        | (        | )        | *         | +        | ,         | _        |          | /        |   |  |
| 0030    | 0        | 1                   | 2                | 3               | 4        | 5        | 6        | 7        | 8        | 9        | :         | ,        | <         | =        | >        | ?        |   |  |
| 0040    | @        | А                   | В                | С               | D        | Е        | F        | G        | Н        | Ι        | J         | Κ        | L         | Μ        | Ν        | Ο        |   |  |
| 0050    | Ρ        | Q                   | R                | S               | Т        | U        | V        | W        | Х        | Υ        | Ζ         | [        | \         | ]        | Λ        | _        |   |  |
| 0060    | Ì        | а                   | b                | С               | d        | е        | f        | g        | h        | i        | j         | k        | Ι         | m        | n        | 0        |   |  |
| 0070    | р        | g                   | r                | 5               | t        | u        | V        | W        | X        | У        | Ζ         | <u>{</u> |           | }        | 2        | ŶÊ       |   |  |
| 0080    | 00<br>80 | 00<br>\$1           | 00<br>82         | 00<br>88        | 00<br>84 | _        | 00<br>86 | 00<br>81 | 00<br>88 | 00<br>89 | 00<br>\$8 | 00<br>88 | 00<br>\$C | 00<br>8D | 00<br>8E | 00<br>8F |   |  |
| 0090    | 90<br>90 | 90<br>91            | 90<br>92         | 00<br>99        | 90<br>94 | 90<br>95 | 90<br>96 | ŶŶ       | 00<br>98 | 99       | 90<br>98  | 00<br>98 | 90<br>90  | 90<br>90 | 90<br>9E | 9p       | ~ |  |
|         |          | No                  | m:               |                 |          |          |          |          |          |          |           |          |           |          |          |          |   |  |
|         |          | Uni                 | icode            | :               |          |          |          |          |          |          |           |          |           |          |          |          |   |  |
|         |          |                     | erche            | ar.             |          |          |          |          |          |          |           |          |           |          |          |          |   |  |
|         |          |                     | an ar fa         |                 |          |          |          |          |          |          |           |          |           |          | _        |          | _ |  |
|         |          |                     |                  |                 |          |          |          |          |          |          |           |          |           |          | In       | sérer    |   |  |

#### Snippets [menu Insertion]

Un **Snippet** est une bribe de code informatique (ici html et css) réutilisable par insertion pour accélérer l'écriture de code répétitif.

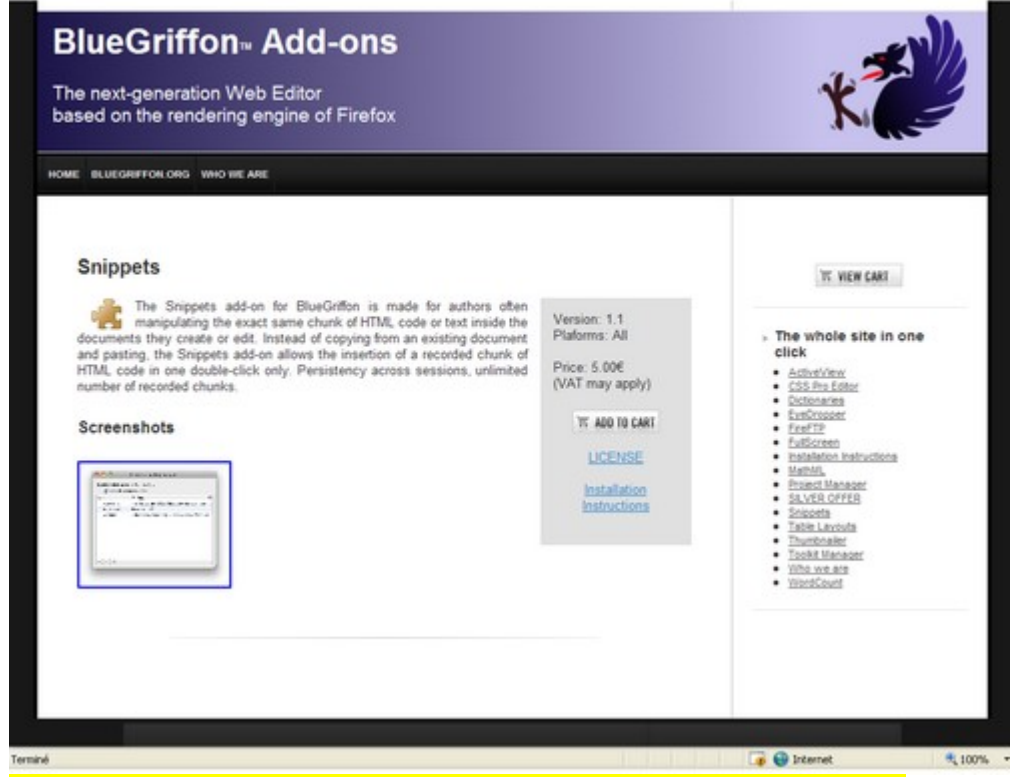

Ce menu ouvre le site Bluegriffon des Add-ons payants (5Euros).

Si quelqu'un pouvait donner un avis sur leur contenu et leur intérêt...

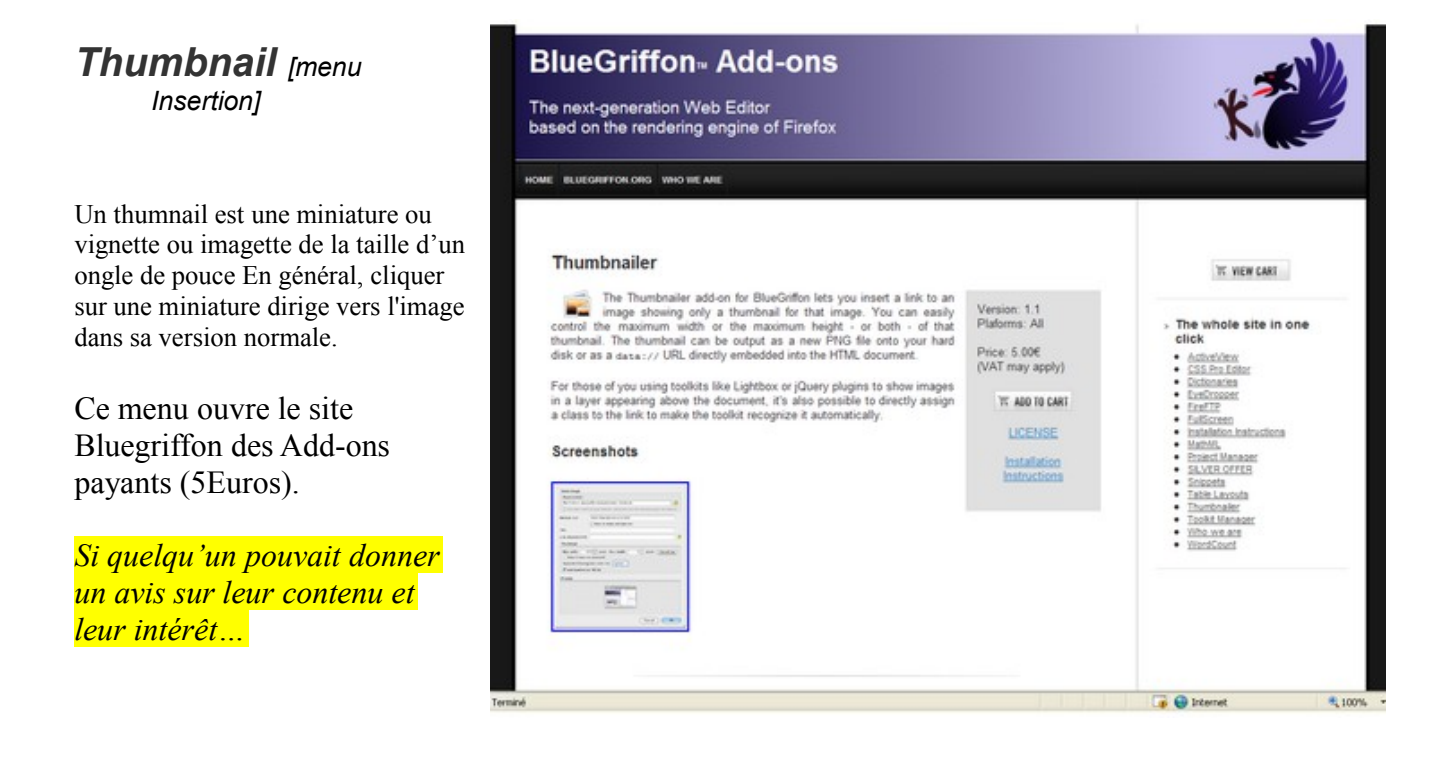

# Div et CSS : une mise en page rapide et facile (didacticiels)

Remarquable : http://pbnaigeon.developpez.com/tutoriel/CSS-HTML/mise-en-page-CSS/ Date de publication : 19 Avril 2006 , Date de mise à jour : 04 Mai 2006 Par <u>Pierre-Baptiste Naigeon (Tutos, tests et articles web)</u>

| Un bandeau, un menu en deux parties sur la         |       |                                                                                                    |                                                             |            |
|----------------------------------------------------|-------|----------------------------------------------------------------------------------------------------|-------------------------------------------------------------|------------|
| gauche ; un bloc de texte, un encart à l'intérieur |       | Lorens peux deller at anet, consectetor adqueing ele.<br>Sed operat function name. Merbi que seque la servet arise<br>verse relates. Nam area inventi dendi silverent, el arvina           | Bloc                                                        |            |
| Un pied de page                                    | Menu  | ut publicar as, culta. Wranner conditionerus, elle re<br>faccilium collectuelle, nais metar freecontum est, soil agentier<br>percentance al arest with One interpretet area and idea wait. | News                                                        |            |
|                                                    | naut  | wrona, arta justo nadorando angar, o tarrigor suno<br>megor utar ligilo. Moreti bilendaro. Processo allo Sodar<br>Isano energer dal bilortio digitario. Marci tardo, torter ordere         | erende finisket.                                            |            |
| Voir aussi :                                       |       | ango igila portere ora, wanazie bitenden aze ni il na<br>ipani sena, portere nos, politetenpe nos, tempor al, prose<br>al ante porte. Nato volenat velocitat lacor, larerer ora dal        | un Pellentenque<br>Viquam hocisia sint<br>acusta non, Mande |            |
|                                                    | Menu  | at anot, viljestate tol, con. Vestitulan on organ, pharetea at v<br>vitar, sena                                                                                                    | osenatic et, sileicies                                      |            |
|                                                    | bas   | Contenu                                                                                                    |                                                             |            |
|                                                    |       |                                                                                                    |                                                             |            |
|                                                    |       | Pied de page                                                                                                    |                                                             |            |
| http://www.pixtiz.com/fr/blog/web/tutoria          | l-css | <u>s-design-3-trois-</u>                                                                                                    | <u>colonne</u>                                              | <u>-25</u> |
| header-footer-etirable-extensible-centre.pl        | np    |                                                                                                    |                                                             |            |

On peut même rajouter un tableau dans le bandeau, des images dans chaque bloc (y compris GIF avec couleur transparente etc. ! Avec PhotoFiltre : enregistrer sous GIF. Image/couleur de transparence fixer : couleur et tolérance

# Menu Outils

#### CSS Stylesheet Editor [menu Outils]

Ce menu ouvre le site Bluegriffon des Add-ons payants (9,99 Euros).

Un éditeur de texte, Wordpad en mode texte par exemple p)ermet très bien d'écrire du code CSS ou HTML.

Il est certain que l'on peut se passer de cet éditeur spécialisé en récupérant dans le code source HTML les éléments de style gentiment placés par Bluegriffon.

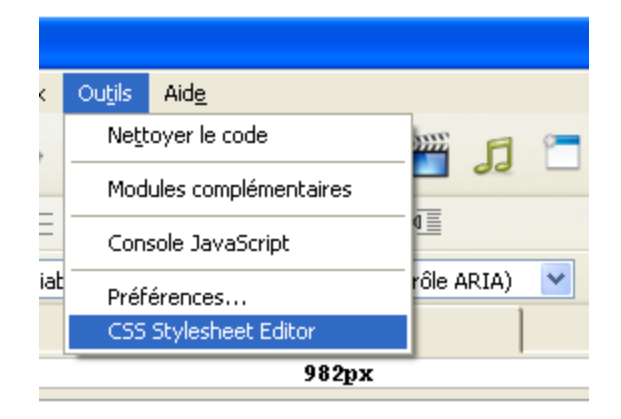

Bien sûr il doit y avoir un plus. Si l'on comprend bien, sa principale vertu est d'inclure un « conseilleur »-correcteur de syntaxe. C'est bien utile quand on a tendance à oublier les syntaxes, faut-il mettre des guillemets ou non, mettre deux point ou égal etc. quand c'est bien fait !

#### Si quelqu'un pouvait donner un avis sur cet éditeur son contenu et son intérêt...

| BlueGriffon Add-ons<br>The next-generation Web Editor<br>based on the rendering engine of Firefox                                                                                                    |                                                                  | K                                                                                                    |
|----------------------------------------------------------------------------------------------------|------------------------------------------------------------------|----------------------------------------------------------------------------------------------------|
| OME BLUEORIFOR ORD WHO WE ARE                                                                                                    |                                                                  |                                                                                                    |
| CSS Pro Editor                                                                                                    |                                                                  | TT VIEW CART                                                                                                    |
| Advanced CSS authors need full control on their stylesheets. Our<br>CSS Pro Editor is made for them Not only it offers full control on the<br>creation, modification and deletion of stylesheets attached to a document<br>including CSS Media Queries, but it gives unprecedented control on modern<br>CSS 3 Secures like Shadows, Gradients, 2D Transforms, Transitions or Multi-<br>column Layout. | Version: 1.2<br>Plaforms: all<br>Price: 9.99€<br>(VAT may apply) | The whole site in one<br>click     Activitien     Click     Control     Control     Contro     Control     Control     Cont |
| It also includes a visual CSS Selectors builder that will let you create new<br>style rules or modify existing ones without having to remember the syntax of<br>Selectors. Advanced users will also like it since it can validate a selector<br>typed by hand.                                                                                                    | IN ADD TO CARL<br>LICENSE<br>Installation<br>Instructions        | FirstTip     fullConet     mathdator.htmutotoita     Mathdator.htmutotoita     Mathdat     Pract Manager     SALVER.contta     Sourcetta                                                                                                    |
| Of course, like the basic CSS Properties Panel that aiready included in<br>BlueGriffon, it is able to output experimental style rules (think Gradients for<br>instance) for all browsers even if they use a vendor prefix.<br>The CSS Pro Editor add-on requires BlueGriffon >= 1.1.1. Make sure to<br>the editor available <u>basis</u> .                                                            | have the last version of                                         | Table Livendra     Thumboaler     Toolst Manager     Toolst Manager     When yes, are     Wine Sound                                                                                                    |
| Screenshots                                                                                                    |                                                                  |                                                                                                    |
|                                                                                                    | Corrs                                                            |                                                                                                    |

# **Utiliser les Styles CSS**

Les indications de style peuvent être

- ➢ soit incluses dans le corps du code html (entre les deux <body> </body>,
- soit contenues dans un fichier CSS à part (ou à défaut être définies en tête du fichier html dans le partie <head> <head/> )

#### Styles inclus dans le corps du fichier html

Exemple avec l'utilisation des boutons [Italique], [Gras], [Souligné]

C'est un cas classique.

Créer un Nouveau document en utilisant le mode création assistée (en décochant au passage « Utiliser un modèle de page CSS »)

La page est blanche.

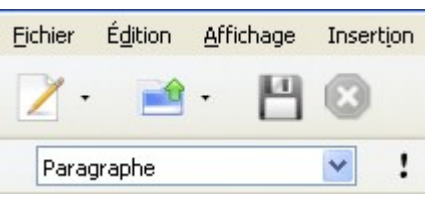

La ComboBox en haut à gauche indique Paragraphe. Cliquer sur l'onglet. Cliquer sur « titre niveau 1 »

Ecrire en haut de la page : La véritable histoire du chat Titi. .Le titre s'inscrit en gros et gras

Passer en mode [source] (bouton du bas de l'écran.)

Après la balise </head> [fin de l'entête] on lit :

Page Web

# Exemple avec le menu Styles CSS. Attribuer une couleur à une partie du texte.

Le début est le même que ci-dessus.

Surligner le texte à colorer puis Format / Span. Dans le source, le texte sélectionné sera encadré de balises <span..

<body> La <span>véritable histoire</span> du chat Titi. </body> *Ouvrir le menu Styles CSS :* 

Appuyer sur le bouton Styles CSS [les 6 cubes]

Une fenêtre de Styles CSS s'affiche. [et peut être Explorateur de DOM pour ne plus l'afficher : Menu/Panneaux/décocher Explorateur DOM]

Pour agrandir la fenêtre [pour l'instant sans doute petite] tirer avec la souris en bas sur son coin droit.

Choisir dans la combobox sous « *Appliquer les styles à »* « *cet élément via ses styles CSS embarqués »* 

| 8 | Styles CSS                                              |  | ••• |
|---|---------------------------------------------------------|--|-----|
|   | <span>petit chat</span>                                 |  |     |
|   | Appliquer les styles à :                                |  |     |
|   | cet élément, via ses styles CSS embarqués 🛛 😒           |  |     |
|   | uniquement cet élément via son ID                       |  |     |
|   | tous les éléments de la classe                          |  |     |
|   | tous les éléments du même type                          |  | ^   |
|   |                                                         |  |     |
| • | <sub>Ta</sub> cet élément, via ses styles CSS embarqués |  |     |

On développe l'onglet Couleur et on choisit sa couleur par exemple un rouge.. *Fermer le menu Styles CSS* 

On ferme la fenêtre Styles CSS. NB. Pour fermer la fenêtre il faudra cliquer sur le coin **en haut à gauche** (et non pas à droite comme d'habitude avec Windows). Si on clique du côté droit la fenêtre passe seulement en arrière plan et commence alors une petite galère...

| 8                           | Styles CSS                                                         | •ee• |
|-----------------------------|--------------------------------------------------------------------|------|
|                             | <pre><strong><img checked="true" pre="" style<=""/></strong></pre> |      |
|                             | Appliquer les styles à :                                           |      |
| Le texte surligné devient i | uniquement cet élément via son ID 🛛 🗸                              |      |

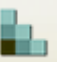

Le code source obtenu est celui-ci :

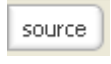

```
La <span style="color: rgb(255, 0, 0);">véritable histoire</span>
du chat Titi.
```

[NB. - Ce code est le même que vu plus haut à ceci près que la couleur est exprimée en rgb.

- Depuis la version 1.4 les couleurs sont exprimées en code hexadécimal. ou avec leur nom standard s'il y a lieu]:

On peut attribuer avec cette méthode beaucoup d'autres styles : la couleur de fond, un type de police, les caractéristiques en taille etc. plus généralement tout ce qui est disponible dans le menu.

Le code va se complexifier, et devenir de moins en moins lisible. Ici on a joué sur la couleur, la couleur de fond, la police, la taille de la police.

```
La <span style="color: rgb(255, 0, 0); background-color: rgb(255, 255, 102); font-family: Modern; font-size: 32px;">véritable
histoire</span> du chat Titi.
```

#### Exemple avec le menu Styles CSS. : taille des caractères

Avec Blue Griffon tout ou presque passe par Panneaux/Styles CSS.

Il faut surligner préalablement le texte.

Ouvrir Panneaux/Styles CSS

Sélectionner "Cet élément via les styles CSS embarqués" si l'on ne veut agir qu'une seule fois, [ou bien créer une classe qui servira plusieurs fois avec "Tous les éléments de la classe"] Puis jouer sur le menu [Général] du panneau.

"Taille" permet d'ajuster la taille. Faire des essais. Ex.75px est extrêmement gros, 50px est déjà imposant. La modification étant opérée au cours de la frappe on voit immédiatement le résultat sans fermer le panneau.

On peut également choisir la famille de police. Ou aller à Couleur pour choisir une couleur de texte ou de fond.

## Styles placés en tête du fichier HTML

#### Création d'une nouvelle classe

Reprenons l'exemple précèdent :

Créer un Nouveau document en utilisant le mode création assistée (en décochant au passage « Utiliser un modèle de page CSS »)

La page est blanche. La ComboBox en haut à gauche indique Paragraphe. Cliquer sur l'onglet.« titre niveau 1 »

Ecrire en haut de la page : La véritable histoire du chat Titi. .Le titre s'inscrit en gros et gras

Passer à la ligne. Format : cliquer de nouveau sur « titre niveau 1 »

```
Ecrire: Et maintenant avec une nouvelle classe

source

<h1 style="font-style: italic;"> La véritable histoire du chat Titi

</h1>

<h1>Et maintenant avec une nouvelle classe<br>

</h1>
```

Pour l'instant le deuxième <h1> a un air classique.

Page Web Retour en Wysiwyg

Placer le curseur sur le texte du deuxième paragraphe

Appuyer sur le bouton Styles CSS [les 6 cubes]

[Si la fenêtre ne veut pas s'afficher Ouvrir le menu **Panneaux** , et décocher  $\sqrt{$  Styles CSS]

Dans la fenêtre Style CSS valider en haut « tous les éléments de la classe » et juste à côté dans le petit rectangle donner un nom de classe p. ex. cl01

Valider Décoration : souligné

Puis Couleur - couleur de texte et choisir une couleur dans la palette par ex. un rouge. On peut continuer les ajouts : police taille couleur de fond etc.

source Source :

L'**entête** <head> s'est enrichie de la définition d'une classe cl01. Noter le point avant le nom de classe.

```
<style type="text/css">
.cl01 {
color: rgb(255, 0, 0); [NB. Depuis la version 1.4 les couleurs sont exprimées en code
hexadécimal.ou avec leur nom standard s'il y a lieu]
text-decoration: underline;
}
</style>
```

Cette classe définit une couleur et un attribut souligné rien d'autre. Testons si elle peut s'appliquer à un autre élément, par exemple un paragraphe.

|                              | Paragraphe | * |  |
|------------------------------|------------|---|--|
| Valider le format paragraphe |            |   |  |

#### Ecrire : C'est un test avec le format paragraphe

Choisir la classe cl01 (pour l'instant la seule)

| Paragraphe |   | ✓ ! !!         | c | B / U ∺ 높 톡 톡 톡 ■ ■ ■                                           |
|------------|---|----------------|---|-----------------------------------------------------------------|
| (pas d'ID) | * |                |   | 🔽 Largeur variable 💌 🗮 📑 (pas de rô                             |
|            |   | (pas de classe | ) |                                                                 |
|            |   | cl01           |   | Appliquer une classe a relement contenant la selection<br>962px |
|            |   | ▼              |   |                                                                 |

Le texte devient rouge et souligné.

source

```
<body>
<h1 style="font-style: italic;"> La véritable histoire du chat Titi</h1>
</h1>
<h1 class="cl01">Et maintenant avec une nouvelle classe</h1>
C'est un test avec le format paragraphe<br>
<br>
</pody>
```

A la suite du . Modifier une classe, créer d'autres classes

Si je change une propriété de clas01 cela s'applique aux deux dernières lignes mais pas à la première qui n'a pas ce style.

On peut tester en changeant la couleur.

color: rgb(---, -, -); va contenir de nouveaux paramètres.
[NB. Depuis la version 1.4 les couleurs sont exprimées en code hexadécimal. ou avec leur nom standard s'il y
a lieu]

Nous pouvons créer d'autres classes en fonction de nos besoins.

#### Création d'un identificateur ID

Même procédure que pour créer une classe. L'identificateur ID ne pourra servir que pour un seul élément de la page html contrairement à la classe. Il est donc a priori moins intéressant.

Ouvrir Styles CSS. Il faut choisir cette fois ci : « uniquement cet élément via son ID »

| <1   | id='ptCap'>Petites c          | apit |
|------|-------------------------------|------|
| App  | iquer les styles à:           |      |
| unic | uement cet élément via son ID | ~    |

On donnera le nom d'ID éventuellement en sortant du menu CSS

| Veuillez | z entrer un ID                              | × |  |  |  |
|----------|---------------------------------------------|---|--|--|--|
| 3        | Vous devez donner un ID unique à l'élément: |   |  |  |  |
|          | OK Annuler                                  |   |  |  |  |

Appuyer sur la flèche de la Combobox [menu 4è ligne à gauche] fait apparaître les identificateurs de mise en forme du texte déjà créés. **ID uniques**.

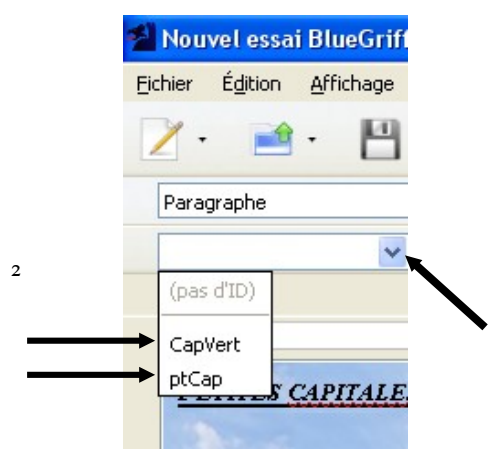

#### **Récupérer dans un fichier séparé CSS**

Au lieu de rester dans l'entête du fichier HTML, ces éléments de styles peuvent être réunis dans un fichier CSS séparé. Un des avantages est qu'une même feuille de style peut servir à plusieurs pages html.

Pour récupérer des éléments figurant dans un fichier html, ouvrir WordPad ou un autre éditeur.

Ouvrir un nouveau document de type Texte. Copier dans l'entête de <style type="text/css"> à </style> Coller dans le nouveau document. Supprimer <style type="text/css"> et </style> Enregistrer sous [nom de fichier] .CSS (en format texte). ex. *Style001.CSS* 

On pourrait inscrire directement dans le source le nom du fichier CSS : Entre <head> & </head>

k rel="stylesheet" type="text/css" href="nomdefichier.css">
Mais mieux vaut suivre la procédure maintenant bien balisée de Bluegriffon exposée cidessous.
| Styles placés dans un fichier CSS séparé                                                                                                    |                                                                                                    |
|----------------------------------------------------------------------------------------------------|----------------------------------------------------------------------------------------------------|
| <b>Pour insérer une feuille de style CSS :</b> la commande a été transférée du menu <i>Insertion</i> au menu <i>Panneaux</i> depuis la version 1.4<br>Ouvrir Panneaux                                         | Panneaux Outils Aide<br>Aligner tous les panneaux                                                                                                    |
| Cliquer sur <i>Feuilles de Styles</i>                                                                                                    | Éditeur de Scripts<br>Styles CSS<br>Explorateur DOM                                                                                                    |
| Cliquer sur +                                                                                                    |                                                                                                    |
| Propriétés de la Feuille de Styles         Type         O Contenue dans le document         O Référencée depuis le document         La Feuille de Styles est une alternative         Href:                    | <ul> <li>Bouton radio<br/><i>Référencées depuis le</i><br/><i>document</i></li> <li>Cliquer sur l'icône<br/>dossier. pour<br/>choisir une feuille<br/>de style existante.</li> </ul> |
| Rendre l'URL relatif au document     Nouveau fichier       Titre:                                                                                                    | <ul> <li>Ou cliquer sur <i>Nouveau</i><br/><i>fichier</i> et inscrire le<br/>nom du fichier à créer.</li> <li>Valider avec OK</li> </ul>                                             |
| OK       Annuler         Ne pas oublier de cocher [s'il y a lieu, c'est le cas général]       [√] Rendre l'URL relative au document:         Le nom du fichier s'inserit dans le liste des fauilles de studes | Feuilles de Styles       URL       Media       file:///D:/PhX/t                                                                                                    |

+

- \$

Le nom du fichier s'inscrit dans la liste des feuilles de styles

Un double clic sur le nom d'un/du fichier dans la liste l'ouvre dans un éditeur.

C'est nettement mieux qu'avec la version 1.3.1 où tout se passait dans le noir.

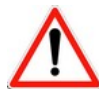

Des problèmes se manifestent parfois pour passer d'un élément du menu *Panneaux* à l'autre ; tout semble bloqué ! On ne peut même pas accéder au source.

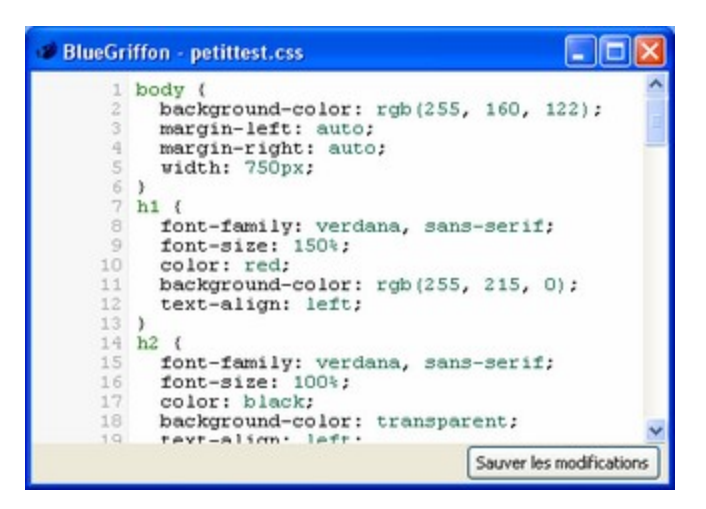

La cause provient du fait que certaines fenêtres ne sont pas véritablement fermées mais sont passées en arrière plan. Il faut s'habituer à fermer la fenêtre Styles CSS, l'éditeur de feuilles de Style, l'Explorateur de DOM avec le bouton situé en haut à gauche Ce peut être également la palette de choix des couleurs qui a été mal fermée.

Pour s'en sortir :

- Dans la plupart des cas, cliquer sur *Panneaux* et décocher Styles CSS avant de cliquer à nouveau dessus (ou sur les six carrés).
- Dans d'autres cas [Windows] + D fait revenir au *bureau* Windows, puis à nouveau [Windows] + D qui oh ! miracle, fait réapparaître les fenêtres cachées que l'on peut alors fermer.
- $\triangleright$

### Et si l'éditeur de CSS continue à être inaccessible ?

Rencontré : Impossibilité persistante à ouvrir l'éditeur de fichiers CSS avec certains fichiers (couple html et css) le double clic reste inopérant. Pourtant le fichier css est bien pris en compte à l'affichage. Les manœuvres classiques ci-dessus ne fonctionnent pas. Les manœuvres lourdes non plus : reboot, réinstallation de Bluegriffon, rien n'y fait. Changement d'ordinateur, même problème,. La situation n'a évolué que lorsque j'ai inséré un nouvel élément (un <div>). A partir de ce moment l'éditeur a bien voulu fonctionner au double clic. [Il semble suffire de faire mine d'insérer puis d'annuler.] Trop peu passionnant pour prendre le vieux debug et rechercher quelque octet aussi caché que malicieux probablement en fin de fichier.

Pour le reste l'éditeur semble fonctionner correctement [on verra à l'usage]. Il se met à jour si je créée une nouvelle classe, et inversement si je supprime ou modifie une classe avec l'éditeur, l'écran prend immédiatement en compte la modification.

=> Il y a intérêt à sauvegarder de temps à autre le fichier css sous un autre nom pour le cas où les manip se passeraient mal !

# Un Générateur de feuille de style (CSS) gratuit [trouvé sur internet]

Excellent !! <u>http://css.mammouthland.net/generateur-de-css.php</u> Il gère : couleurs de fond de page. Redéfinit les titres de niveau (h1..h6) :. Le style des paragraphes et des listes. Les liens visités ou survolés (couleur, arrière plan). Les tableaux.

# Utiliser le Conteneur Générique Div

Avec le Menu Insertion, insérer la feuille de style utilisée.

Cliquer sur la combobox de formats [3è ligne de menus à gauche]. Choisir *Conteneur Générique (div)*. Dans le source s'inscrit:

```
<div><br>
</div>
```

Dans la combobox en dessous ou dans celle d'à côté choisir un ident ou une classe présent dans la feuille de style. Cet ident ou cette classe va s'insérer entre les deux bornes <div>. Du moins si tout se passe bien! Il y a intérêt à vérifier

Ex. <div id="col\_gauche"><br> </div>

### Pour Insérer le <div> au bon endroit

Placer le curseur à l'endroit voulu. Puis ouvrir l'option « Conteneur générique <div> » dans le menu des styles (boite à onglet de la 3è ligne du menu à gauche).

# Cliquer dans la barre d'état sur le <div> que l'on vient d'insérer pour être sûr de le sélectionner, puis

ouvrir le menu styles CSS. Donner le nom d'ID ou de classe, puis les valeurs souhaitées.

Reste à placer dans le source la fin du bloc **</div>** au bon endroit s'il y a déjà du contenu à englober.

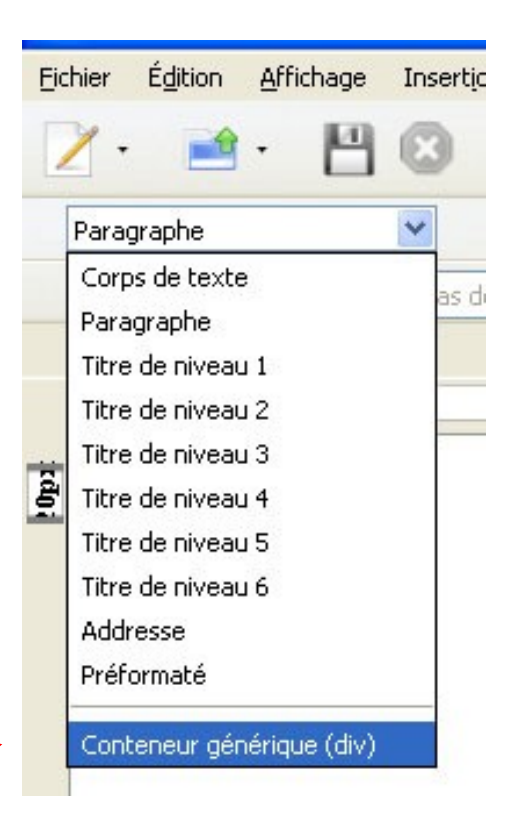

# Faire un encart dans un bloc

Par exemple pour insérer une photo ou mettre des actualités encore placer un texte incident.

### Dans le fichier css:

```
#encart {
float:right;
width:150px;
height:150px;
background-color:#FF3300;
margin-left: 10px;
}
```

### Dans le fichier html:

<div id="encart">..... </div>

doit être inséré entre les <div du bloc à l'intérieur duquel il doit s'encarter.

Ex si ce bloc s'appelle contenu

```
.
<div id="contenu">
<div id="encart">contenu de l'encart</div>
xxxx [contenu du bloc principal]
xxxx
</div>
```

# Surcharger un fichier CSS (couleurs )

### Une seule instruction

Le fichier html surcharge le css les couleurs du css sont ignorées.

### **Plusieurs instructions**

```
Les deux modifications de style entrent dans une même indication
style= [double-cote commande deux points valeur point-virgule] [commande deux
points valeur point-virgule] ...double cote signe-supérieur
```

```
<div id="page_principale" style="color: red; background-
color: aqua;">
```

# Surcharger un fichier CSS (bordures)

Une seule instruction

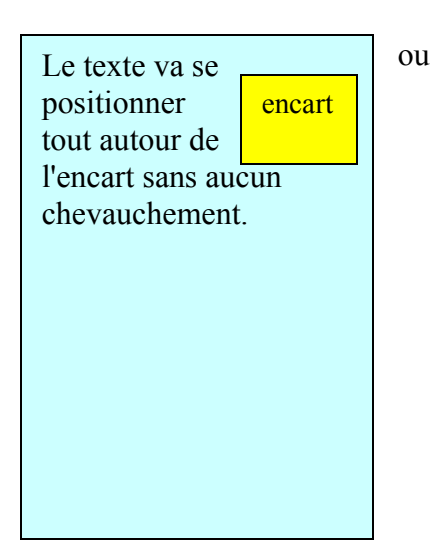

#### ex. cacher la bordure

```
<div id="header" style="border-style: hidden;"> Le petit
journal. <br>
```

#### ex. modifier l'épaisseur de la bordure

```
<div id="header" style="border-width: 5px;"> Le petit
journal. <br>
```

### Plusieurs instructions de nature différente

#### exemple deux instructions

<div id="header" style="border-width: 5px; color: green;">

#### exemple trois instructions

<div id="header" style="border-width: 5px; color: yellow; background-color: aqua;">

# Mise en page préprogrammées avec "création assistée d'un nouveau document"

| Assistant de création de document                              |                                   |
|----------------------------------------------------------------|-----------------------------------|
| Modèle de page                                                 |                                   |
| Appliquer un modèle CSS de page<br>Largeur: Largeur de la page | Barre latérale : À gauche 160px 💌 |
|                                                                |                                   |
|                                                                |                                   |
| Nouvelle ligne 🔹                                               | Supprimer                         |
| Inclure du contenu 'lorem ipsum'                               |                                   |
|                                                                | < Précédent Terminer Annuler      |

| Assistant de | créati   | on de document             |                                   | ×  |
|--------------|----------|----------------------------|-----------------------------------|----|
| Modèle de pa | age      |                            |                                   |    |
| <b>V</b> A   | ppliquer | un modèle CSS de page      |                                   |    |
| Ŀ            | argeur:  | Largeur de la page 🛛 💌     | Barre latérale : À gauche 160px 💌 |    |
|              |          | Largeur de la page         |                                   |    |
|              |          | 750px                      |                                   |    |
|              |          | 950px                      |                                   |    |
|              |          | 974px                      |                                   |    |
|              |          |                            | -                                 |    |
|              |          |                            |                                   |    |
|              |          |                            |                                   |    |
|              | Nouve    | lle ligne 🔹                | Supprimer                         |    |
| (            | ✓ Inclur | e du contenu 'lorem ipsum' | ı'                                |    |
|              |          |                            | < Précédent Terminer Annuk        | er |

| stant de création de document                                                                                                    |                                                                                                    | × |
|----------------------------------------------------------------------------------------------------|----------------------------------------------------------------------------------------------------|---|
| lèle de page                                                                                                    |                                                                                                    |   |
| 🗹 Appliquer un modèle CSS de page                                                                                                    |                                                                                                    |   |
| Largeur: 950p× 💉                                                                                                    | Barre latérale : À gauche 160px 💌                                                                             |   |
|                                                                                                    | Aucune                                                                                                    |   |
|                                                                                                    | A gauche 160px                                                                                                |   |
|                                                                                                    | A gauche 180px                                                                                                |   |
|                                                                                                    | A gauche 300p×                                                                                                |   |
|                                                                                                    | A droite 180px                                                                                                |   |
|                                                                                                    | A droite 240px                                                                                                |   |
|                                                                                                    | A droice Soopx                                                                                                |   |
| Nouvelle ligne 🔹                                                                                                    | Supprimer                                                                                                    |   |
| Inclure du contenu 'lorem ipsum'                                                                                                    |                                                                                                    |   |
|                                                                                                    |                                                                                                    |   |
|                                                                                                    | < Précédent Terminer Annuler                                                                                  | ٦ |
|                                                                                                    |                                                                                                    |   |
|                                                                                                    |                                                                                                    |   |
| stant de création de document                                                                                                    |                                                                                                    | X |
| stant de création de document<br>lèle de page                                                                                                    |                                                                                                    | × |
| istant de création de document<br>lèle de page<br>Appliquer un modèle CSS de page                                                                                                    |                                                                                                    | × |
| istant de création de document<br>dèle de page                                                                                                    | Barre latérale : À gauche 160px 💌                                                                             | X |
| istant de création de document<br>ièle de page<br>Appliquer un modèle CSS de page<br>Largeur: 950px 💌                                                                                                    | Barre latérale : À gauche 160px 💌                                                                             | × |
| istant de création de document<br>dèle de page<br>Appliquer un modèle CSS de page<br>Largeur: 950px                                                                                                    | Barre latérale : À gauche 160px 💌                                                                             |   |
| stant de création de document<br>tèle de page<br>Appliquer un modèle CSS de page<br>Largeur: 950px V                                                                                                    | Barre latérale : À gauche 160px 💌                                                                             |   |
| istant de création de document<br>dèle de page<br>✓ Appliquer un modèle CSS de page<br>Largeur: 950px ✓<br>Nouvelle ligne ▼<br>1 colonne, 100%<br>2 colonnes, 50%/50%                                                                                                    | Barre latérale : À gauche 160px 💽                                                                             |   |
| istant de création de document         tèle de page <ul> <li>Appliquer un modèle CSS de page</li> <li>Largeur: 950px</li> <li>950px</li> <li>Instruction de document</li> </ul> Nouvelle ligne •         1 colonne, 100%         2 colonnes, 50%/50%         2 colonnes, 66%/33% | Barre latérale : À gauche 160px 💽                                                                             |   |
| istant de création de document<br>tèle de page                                                                                                    | Barre latérale : À gauche 160px ♥<br>Supprimer                                                                |   |
| istant de création de document<br>dèle de page                                                                                                    | Barre latérale : À gauche 160px 💌<br>Supprimer                                                                |   |
| stant de création de document<br>tèle de page<br>Appliquer un modèle CSS de page<br>Largeur: 950px v<br>Nouvelle ligne •<br>1 colonne, 100%<br>2 colonnes, 50%/50%<br>2 colonnes, 50%/50%<br>2 colonnes, 33%/66%<br>2 colonnes, 75%/25%<br>3 colonnes, 33%/33%/33%               | Barre latérale : À gauche 160px ♥<br>Supprimer <précédent annuler<="" td="" terminer=""><td></td></précédent> |   |
| istant de création de document<br>dèle de page                                                                                                    | Barre latérale : À gauche 160px V                                                                             |   |
| stant de création de document<br>tèle de page                                                                                                    | Barre latérale : À gauche 160px ♥<br>Supprimer  < Précédent Terminer Annuler                                  |   |

Largeur de page exemple : largeur de page 750 px + [Terminer]

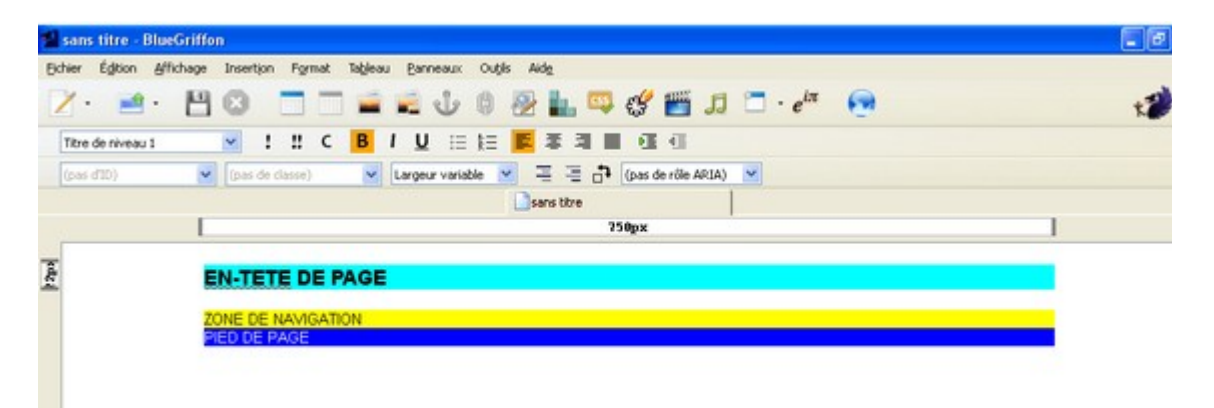

Les zones ont été colorées pour voir les cadres.

```
<body>
<div class="yui-t1" id="doc">
<div id="hd" style="background-color: aqua;">
<h1>EN-TETE DE PAGE</h1>
</div>
<div id="bd" style="background-color: yellow;">
<div id="bd" style="background-color: yellow;">
<div id="yui-main"> </div>
<div id="yui-main"> </div>
<div class="yui-b">ZONE DE NAVIGATION</div>
</div>
</div id="ft" style="background-color: blue; color: white;">
PIED DE PAGE
</div>
</div>
```

</body>

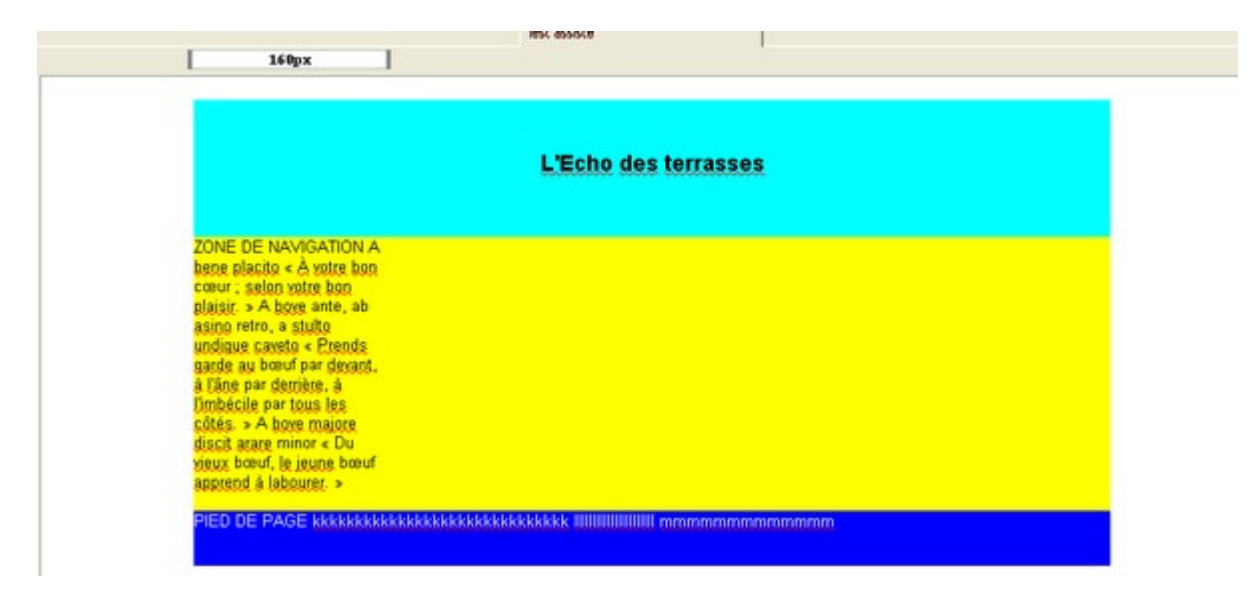

La page est centrée, le texte margé à gauche mais on peut le modifier. On peut écrire normalement dans l'entête <div id="hd"> Dans le pied de page <div id="ft">

### *En revanche la « zone de navigation » <div id="hd"> est limitée à 160 px de large !? En fait c'est parce que l'on n'a pas touché à l'option barre latérale 160px* **Compléter la description de page**

Largeur de page + barre latérale 160 + nouvelle ligne 2 colonnes

|                   | Test assisté                                                                                                    | Test Yahoo 02                                                                                                    | ·                                                                                                    |
|-------------------|----------------------------------------------------------------------------------------------------|----------------------------------------------------------------------------------------------------|----------------------------------------------------------------------------------------------------|
|                   |                                                                                                    | 978px                                                                                                    |                                                                                                    |
|                   |                                                                                                    |                                                                                                    |                                                                                                    |
| EN-TETE DE PAGE   |                                                                                                    |                                                                                                    |                                                                                                    |
| ONE DE MALOCATION | Lange lange date of south an estatement                                                                                                    | Antonio de Managara                                                                                                    | Long in the delay is seen and the set of the set of the |
|                   | sit and tretus. Nuc, guan ell, source n<br>guis, dui Aliguam est volutat. Ut dignissi<br>dignissim cursus, guam lacus feugiat Lore<br>consectetuer adigiscing ell. Maecenas sit<br>ell, posuere nec, auctor in, thoncus guis, L<br>Ut dignissim cursus at amet dignissim cu<br>feugiat Lorem igsam dolor sit amet. conser<br>Maecenas sit amet metus. Nune guam ell<br>thoncus guis, dui Aliguam erat volutpat. U<br>amet dignissim cursus, guam lacus feugiat | estatuta sin metalottes<br>m. massa sit amet<br>n igaam dolor sit amet<br>amet netus. Nunc quam<br>dui Aliquam erat volutaat-<br>caus, quam lacus<br>tatuer adiniscing sit.<br>. posuere pec, auctor in,<br>i dignissim, massa sit | sit and treats. None guan els posurer nec, auctor in, thorp<br>guis, dui Aliquam erat volutpat. Ut dignissim, massa sit amet<br>dignissim cursus, guam lacus feugiat Lorem ipsum dolor sit ar<br>consectetuer adipiscing els Maecenas sit amet metus. Nunc<br>elli, posurer nec, auctor in, thorpus guis, dui Aliquam erat vo<br>Ut dignissim, massa sit amet dignissim cursus, guam lacus<br>feugiat Lorem ipsum dolor sit amet, consectetuer adipiscing el<br>Maecenas sit amet metus. Nunc guam elli, posurer nec, auct<br>thorpus quis, dui Aliquam erat volutpat. Ut dignissim, massa<br>amet dignissim cursus, guam lacus feugia.                                                                                                    |

Le bloc principal <div id=bd apparaît. en jaune.

Si on ajoute une bordure dans le style on voit un encadrement extérieur. Si on rajoute une telle bordure à <div class="yui-g" le bloc des deux colonnes est encadré

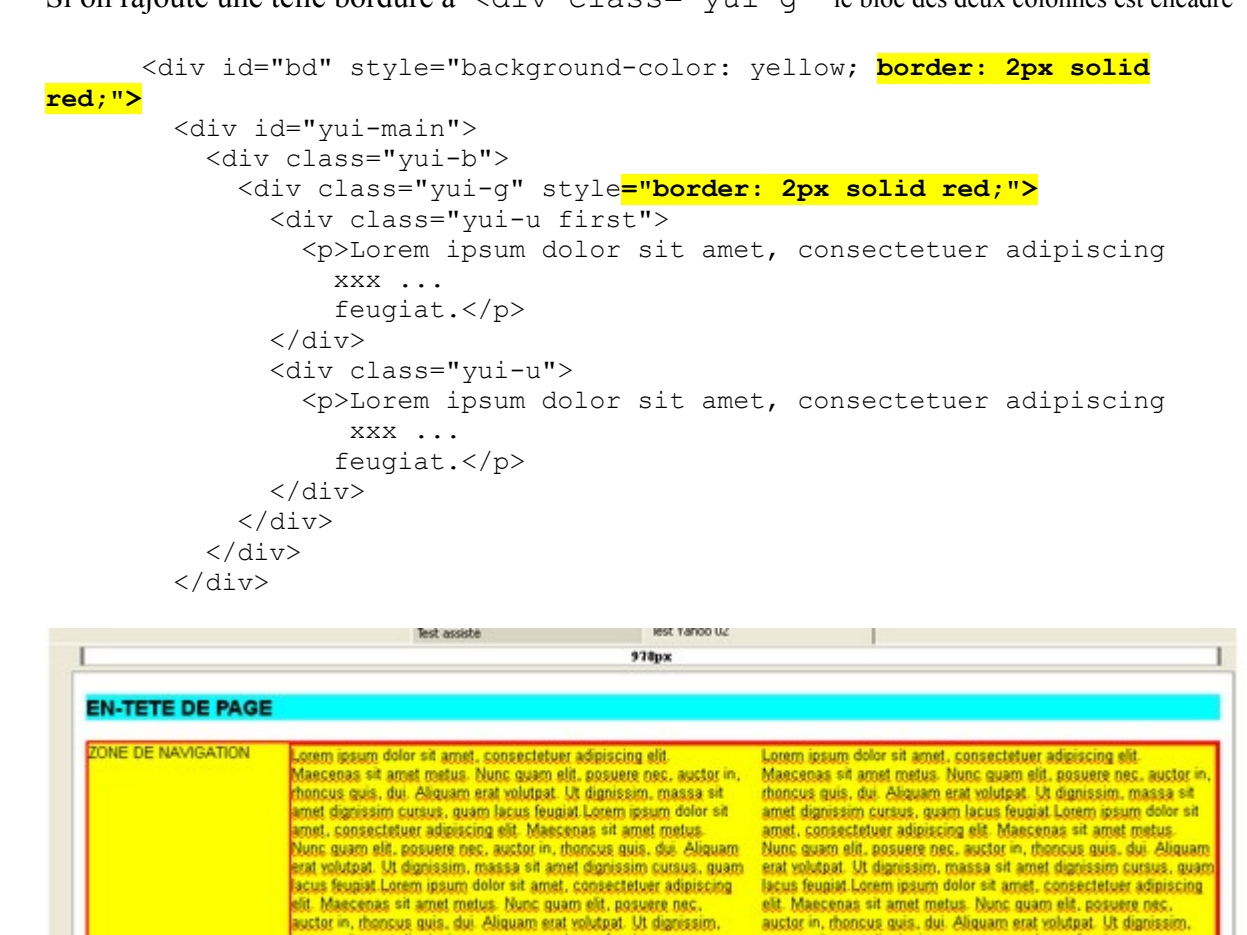

Par miracle ces opérations n'ont pas fait bouger la taille des blocs alors qu'en général cela l'augmente !!

massa sit amet dignissim cursus, guam lacus feugiat

Voyons en ajoutant une marge intérieure padding. à la même classe "yui-g" Toujours le même miracle !!

assa sit amet dignissim cursus, guam lacus feugiat

| C Test Yahoo 02             | ×                                                                          | - 8      |
|-----------------------------|----------------------------------------------------------------------------|----------|
|                             | :///D:/PhX/testhtml/MenuAssisté/Test%20assisté2.html                       | <b>☆</b> |
| cédez rapidement à vos favo | ris en les ajoutant à la barre de favoris. Importer mes favoris maintenant |          |
|                             |                                                                            |          |
| ONE DE NAVIGATION           |                                                                            |          |

**Ajouter/remplacer du texte** Le cadre s'étend en fonction des besoins. Le texte s'inscrit colonne par colonne sans débordement de l'une sur la deuxième. Le texte se reformate si on n'est plus en mode plein écran [jusqu'à une certaine limite indéfinie pour l'instant !].

| ACKIT                              |                                                                                                    |                                                                                                    |
|------------------------------------|----------------------------------------------------------------------------------------------------|----------------------------------------------------------------------------------------------------|
| MENU<br>• menu<br>• menu<br>• menu | A bene placito « À votre bon cœur ; selon votre bon plaisir. » A<br>bove ante, ab asino retro, a stuito undique caveto « Prends gande<br>au bœuf par devant, à l'âne par derrière, à l'imbécile par tous les<br>côtés. » A bove majore discrit arare minor « Du vieux bœuf, le<br>jeune bœuf apprend à laboure. »<br>A cane non magno sæpe tenetur aper « Souvent le sanglier est<br>arêté par le petit chien. ».<br>A capte ad calcem « De la tête au talon ; de haut en bas. » En<br>français, la locution correspondante est « De la tête aux pieds. »<br>A faleis principis proficisci « Qui résulte de principes faux. »<br>Terme de droit romain.<br>A main usque ad mare « Depuis la mer jusqu'à la mer. » Devise<br>du Canada ; traduction officielle : "D'un océan à l'autre". Locution<br>tirée du Live des Psaumes, 72, 8.<br>A minima<br>« Du plus petit. » Plus petite valeur que prend, que doit prendre<br>ou que devrait prendre une grandeur. En droit, lorsque le ministère<br>public troves le châtiment trop peu séviere, il a le doit d'en appeler<br>a minima, c'est-à-dire d'une peus trop légère.<br>A posse ad esse non valet consequentia. « De la possibilité d'une<br>chose on ne doit pas conclure à son existence. » Formule de<br>métorique scolastique abrégée de la formule Ab esse ad posse<br>valet, à posse ad esse non valet consequentia.<br>Ab agendo « Hors d'état ; obsolescent ; retraité. »<br>Ab anicis honesta petamus « A un ami, on ne doit demander que<br>ce dont il est capable. »<br>Vade retro satanas « Retire-toi, Satan I » Bible, Nouveau<br>testament.<br>Verba volant, scripta manent « Les paroles s'envolent, les écrits<br>restert. » | Ve victis « Malheur aux vaincus I » Paroles qu'aurait prononcées<br>Brennus, chef des gaulois Sénons après la prise de Rome en 330<br>avant notre ère. Un texte du compilateur romain Festus, dans son<br>ourage De Significatione Verborum « De la signification des mots<br>» rapporte ce qui peut étre un épisode historique ou légendairs :<br>"On croit que cette exclamation a passé en proverbe lorsqu'après<br>la prise de Rome par les Gaulois Senonais, comme on pesait lor<br>qu'on devait leur donner d'après les conventions et les tradiés pour<br>obtenir leur retraite et comme Appils Claudius se plaignait de ce<br>que les barbares employaient de faux poids, Brennus, roi des<br>Gaulois, ajouta son glaive aux poids et s'écria : Væ victis I<br>Ensuite, Furius Camille l'ayant poursuivi, cerné et taillé ses<br>troupes en pièces, et Brennus s'étant plaint de ce que cela se<br>faisait contre les traités, Camille, di-on, lui répondit par la même<br>exclamation."<br>Vanum est vobis ante lucem surgere « Il est vain de se lever avant<br>le jour. » Bible, Psaumes, 1/26 (127), 2. Voir ici le texte.<br>Vanitas vanitatum et ormia vanitas « Vanité des vanités, tout est<br>vanité. » Bible, Ecclésiaste, 1, 2.<br>Velocius quam asparagi coquantur « Plus rapide que la cuisson<br>des asperges. » voir : Celenus quam asparagi cocunt.<br>Velocius quam asparagi coquantur « Plus rapide que la cuisson<br>fue saperges. » voir : Celenus quam asparagi cocunt.<br>Verba docent, exempla trahunt « Les mots enseignent, les<br>exemples entraînent. » Dit autrement : « Un exemple vaut mieux<br>que cent discours. » |
| IED DE PAGE                        | A votre bon coeur                                                                                                    |                                                                                                    |

Voir en **annexe 1** la structure du fichier source.

# Exploration systématique de « styles CSS »

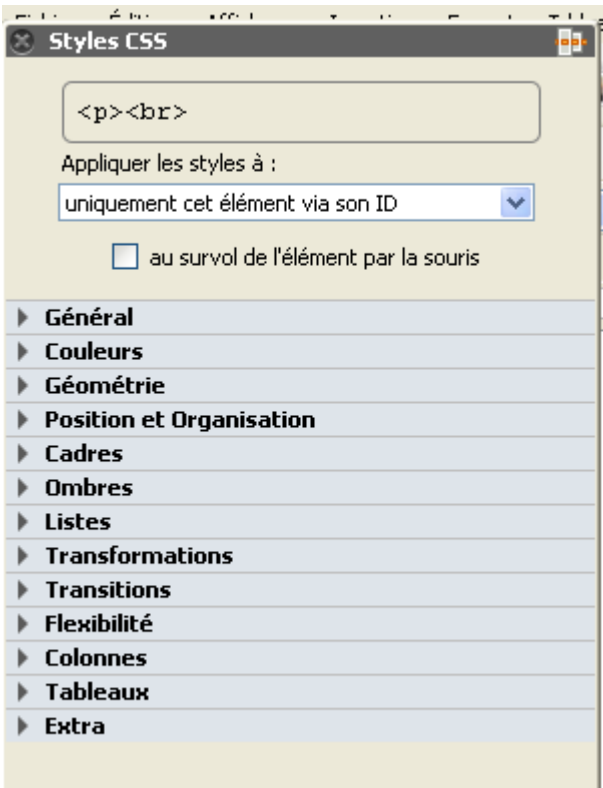

# Module "Général"

Choix : « général », étude par l'exemple : valider .

- gras
- italiquecentré

Source :

 avec "uniquement cet élément via son ID" Dans <head> on voit (le nom donné est mongeneral):

```
<style type="text/css">
#mongeneral {
  font-weight: bold;
  font-style: italic;
  text-align: center;
}
2) avec "tous les éléments de la classe"
```

```
Dans <head> on voit :
```

| Styles CSS           | <b></b>                          |
|----------------------|----------------------------------|
| (n id=lmongo         | marally chro                     |
|                      |                                  |
| uniquement cet élém  | ent via son ID                   |
|                      | č                                |
|                      | neement par la souris            |
|                      |                                  |
|                      |                                  |
|                      |                                  |
|                      | + -                              |
| Taille :             |                                  |
| Hauteur de ligne :   | ♥ ♀                              |
| Poids :              | Gras Moins gras Plus gras        |
| Style :              | Italique Oblique                 |
| Décorations :        | Souligné Surligné Barré          |
| Casse :              | minuscules MAJUSCULES Capitalisé |
| Variante :           | normal PETITES CAPITALES         |
| Alignement :         |                                  |
|                      | début fin                        |
| Alignement vert. :   |                                  |
| Direction du texte : | <b>\$</b>                        |
| Inter-lettrage :     | ✓                                |
| Espace inter-mots :  | ✓ ↓                              |

| 9  | ityles CSS                                    | ••• |  |  |  |  |  |  |
|----|-----------------------------------------------|-----|--|--|--|--|--|--|
|    | <pre><br/></pre>                              | •   |  |  |  |  |  |  |
|    | Appliquer les styles à :                      |     |  |  |  |  |  |  |
|    | tous les éléments de la classe 🔽 cl-mongene 🗸 |     |  |  |  |  |  |  |
|    | uniquement cet élément via son ID             |     |  |  |  |  |  |  |
|    | tous les éléments de la classe                |     |  |  |  |  |  |  |
| G  | tous les éléments du même type                |     |  |  |  |  |  |  |
| Fa | cet élément, via ses styles CSS embarqués     |     |  |  |  |  |  |  |
|    |                                               |     |  |  |  |  |  |  |

```
.cl-mongeneral {
  font-style: italic;
  text-align: center;
  font-weight: bold;
}
```

# Utilisons l'ID, le body devient :

<body>

```
...
<br>
```

Si je surligne un paragraphe alors que l'ID a déjà été utilisé arrive: un message indiquant que l'ID a été déjà utilisé.

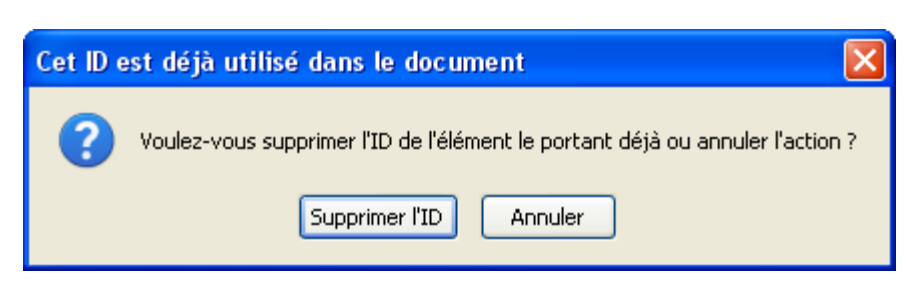

Si je valide supprimer l'ID

=> bluegriffon supprime le précédent et exécute l'action.

# Utilisons la classe, 2 paragraphes sont écrits :

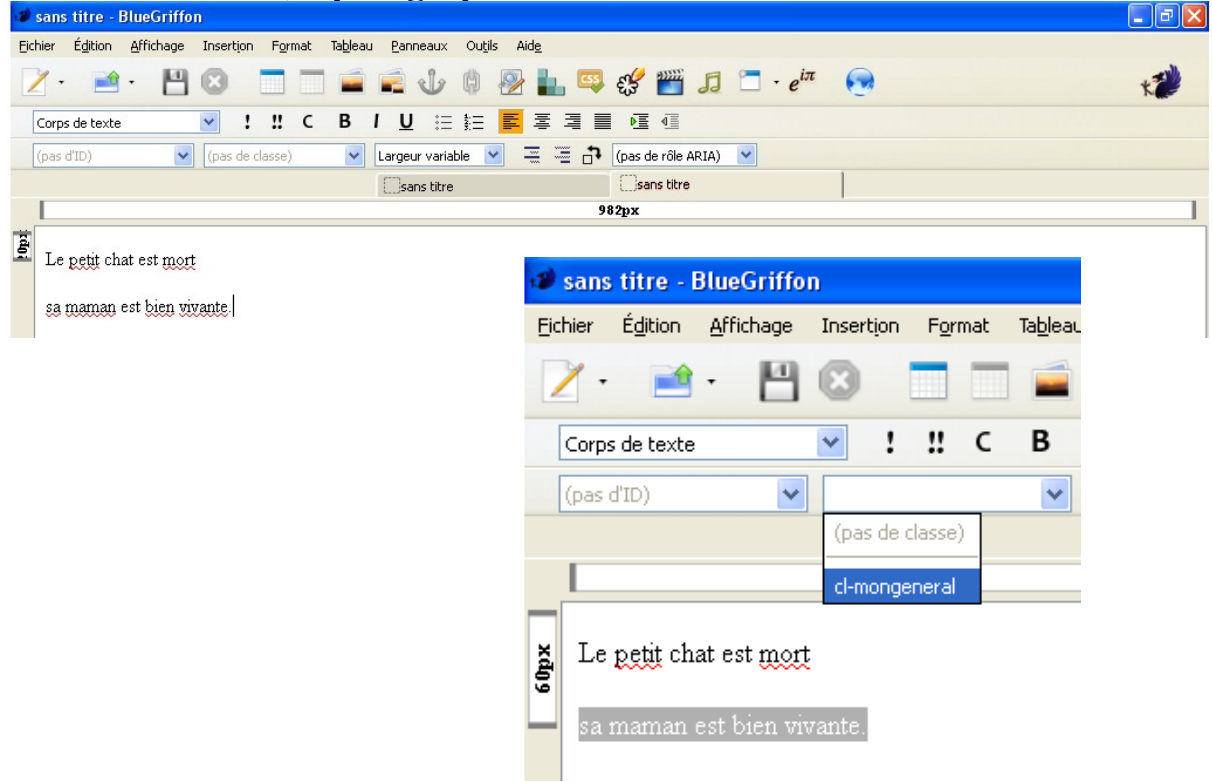

Le style cl-mongeneral va être appliqué aux deux lignes.

| 1    | sans titre - Bl                | reGriffon                                                                                         | - 7 🛛 |
|------|--------------------------------|---------------------------------------------------------------------------------------------------|-------|
| Eid  | hier É <u>d</u> ition <u>A</u> | ffichage Insertion F <u>o</u> rmat Ta <u>b</u> leau <u>P</u> anneaux Ou <u>t</u> ils Aid <u>e</u> |       |
|      | 🎽 • 🛛 🖻 •                      | 💾 🗵 📄 🚍 🖆 🖗 👰 🏪 📪 🗳 🎬 🎜 🗂 - e <sup>iπ</sup> 🕟                                                     | *     |
|      | Corps de texte                 | ✓ ! !! C B I U 注註                                                                                 |       |
|      | (pas d'ID)                     | 🖌 cl-mongeneral 🔽 Largeur variable 💽 🚍 📅 (pas de rôle ARIA) 💟                                     |       |
|      |                                | Sans titre                                                                                        |       |
|      |                                | 982px                                                                                             |       |
| 60px |                                | Le <u>petit</u> chat est <u>mort</u><br>sa maman est bien vivante.                                |       |

Le source nous renseigne. Bluegriffon a appliqué le style à tout le corps (<body>) Et non pas à un seul paragraphe.

Voir source :

```
<body class="cl-mongeneral">

Le petit chat est mort<br>
<br>
sa maman est bien vivante. <br>
</body>
```

Je peux rectifier le source à la main :

```
<body>
 Le petit chat est mort 
 sa maman est bien vivante. <br>
</body>
```

Si je valide **d'abord** le style paragraphe, puis **dans un deuxième temps la classe** clmongeneral, j'obtiens le résultat escompté. Le premier élément margé à gauche et le second élément centré gras italique.

# Module "Couleurs"

Même chose si je veux utiliser *couleur*. Je dois valider « paragraphe » en étant sûr que c'est un nouveau paragraphe.

Si je suis en train de créer le style, la première ligne du tableau me renseigne sur l'endroit d'introduction.

| 19    | sans titre -          | BlueGriffo         | n         |        |                                 |                              |                   |                |                  |       |
|-------|-----------------------|--------------------|-----------|--------|---------------------------------|------------------------------|-------------------|----------------|------------------|-------|
| Eid   | hier É <u>d</u> ition | <u>A</u> ffichage  | Insertion | Form   | at Ta <u>b</u> leau             | <u>P</u> anneaux             | Ou <u>t</u> ils A | id <u>e</u>    |                  |       |
|       | Ž• 🖻                  | · 🖪                | 8         |        |                                 | <b>E U</b>                   | \$ 🖗              |                | £\$ <sup>6</sup> | ****  |
|       | Paragraphe            |                    | ✓ !       | !!     | C B                             | I <u>U</u>                   |                   | \$ <b>3</b>    |                  | I     |
|       | (pas d'ID) 🖌 🖌        |                    |           | ur01   | *                               | Largeur varia                | able              | <b>~</b>       |                  | ŀ     |
|       | _                     |                    |           |        |                                 | sans titre                   | •                 |                | 🗍 sans t         | titre |
|       |                       |                    |           | 🛞 Sty  | es CSS                          |                              |                   | •              | 0 m              | Þ     |
|       | Le <u>petit</u> ch    | iat est <u>mor</u> | ţ         | <      | p class                         | ='cl-coul                    | leur01'>          | sa mai         | man 🛛            |       |
| :cđo; | sa maman              | est <u>bien</u> vi | vante     | Ap     | pliquer les st<br>us les élémer | yles à :<br>its de la classe | e                 | 💌 cl-cou       | ıleur01 🗸        |       |
|       |                       |                    |           |        | 📃 au sur                        | vol de l'élémer              | nt par la souri   | 5              |                  |       |
|       |                       |                    |           | Aligne | ement :                         |                              | <b>Z</b> 3        |                |                  |       |
|       |                       |                    |           | Aligne | ement vert.                     | début                        | fin               | / •            |                  |       |
|       |                       |                    |           | Direc  | tion du texte                   | : 🔿                          | 4                 |                |                  |       |
|       |                       |                    |           | Inter  | -lettrage :                     |                              | 4                 | /              |                  |       |
|       |                       |                    |           | Espa   | ce inter-mots                   | :                            | •                 | * \$\$         |                  |       |
|       |                       |                    |           | Passa  | age à la ligne                  | : césure                     | usuelle n'imp     | oorte où selon | le besoin        |       |
|       |                       |                    |           | Inder  | ntation du te                   | xte :                        | •                 | - \$           |                  |       |
|       |                       |                    |           | ▼ Cou  | leurs                           |                              |                   |                |                  |       |
|       |                       |                    |           | Coule  | eur de texte                    | : 🔵 Cou                      | ileur de fond     |                |                  |       |

Je peux valider deux classes :

#### Voir source :

Si je passe à la ligne suivante, il garde le mode précédent avec ses deux classes. Pour revenir à un style paragraphe ordinaire, il faut supprimer une première classe, puis effacer la deuxième. Puis *trifouiller* un peu jusqu'à ce que cela paraisse normal !!! Sinon aller à la main dans le source.

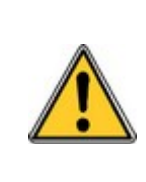

Attention à la sale manie de Bluegriffon de placer la classe dans le <body>

# Module Géométrie :

Etude par l'exemple, valider . largeur :: 72px hauteur : 99px hauteur max : 500px

Le nom donné à cette nouvelle classe est : *cl-geo* 

Voir le source - dans l'entête <head>:

```
.cl-geo {
  width: 72px;
  height: 99px;
  max-height: 500px;
}
Mode paragraphe:
```

Valider un texte assez long => la largeur est respectée, mais pas la hauteur ni la hauteur max !

*Mode <div>* Pour voir je colorie l'arrière plan en jaune :

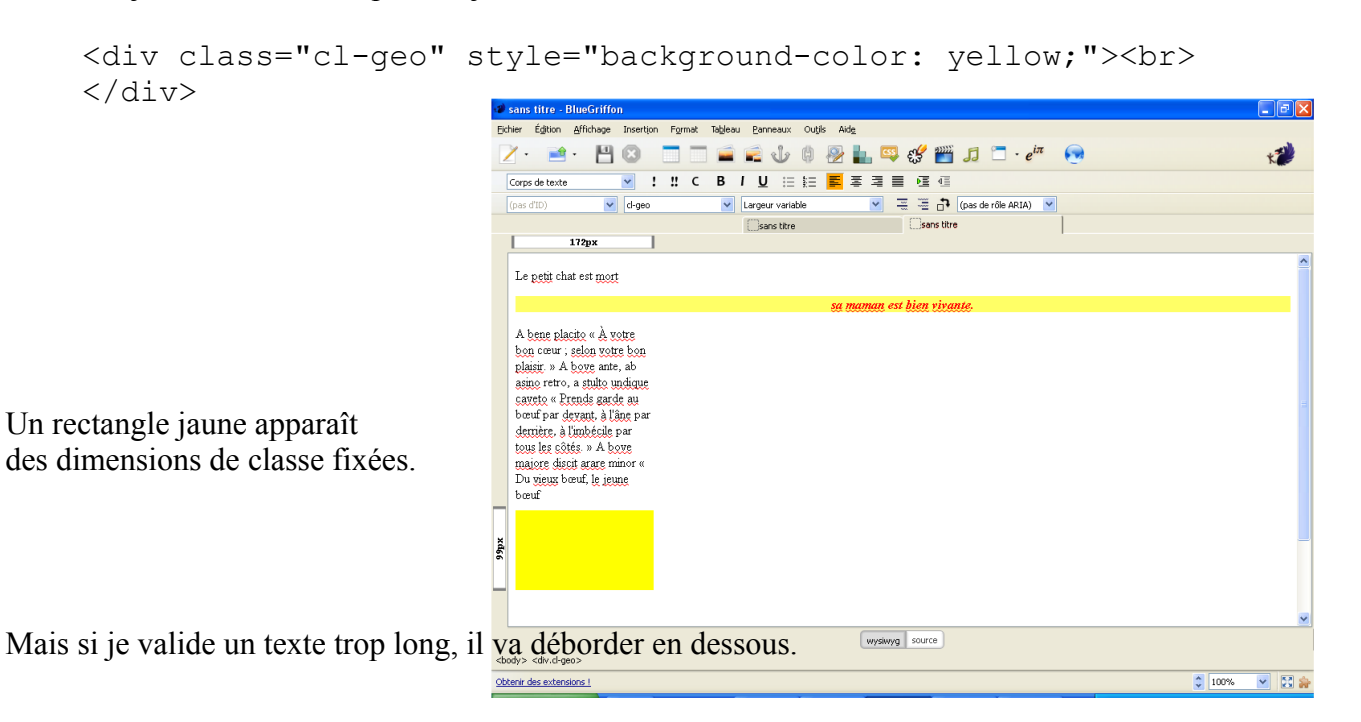

# Module « Géométrie » [suite] comment construire un bloc ?

Je commence à inscrire les valeurs

largeur :: 172px tout de suite Bluegriffon me demande le nom de l'**ID**. Je l'appelle **geo-bloc1** hauteur : 120x Puis je me dis qu'il serait mieux de peindre le fond en vert pour voir les limites du bloc.

⇒ le menu se ferme immédiatement après sans demander si c'est fini ! Voir source

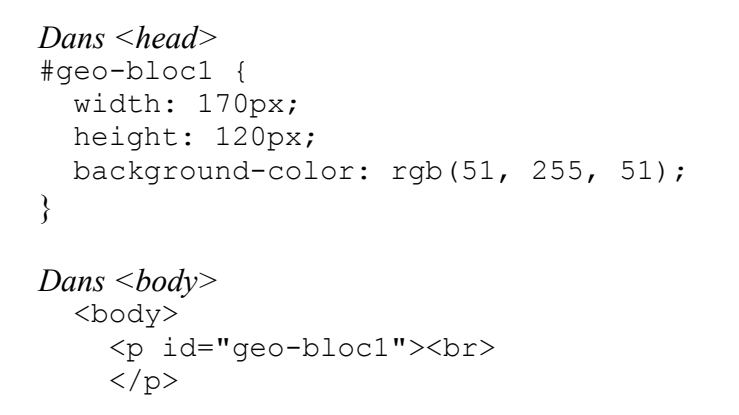

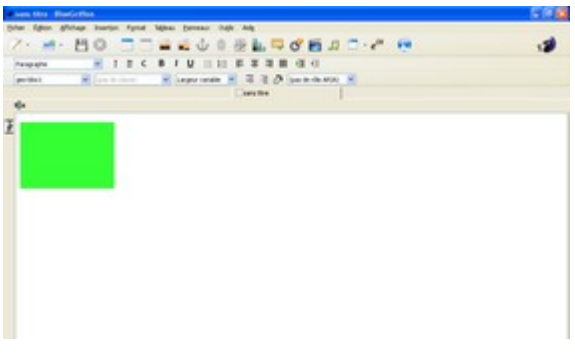

Cet id a été placé dans une balise paragraphe . Je pensais le trouver dans un bloc <div> ... </div>

Nouvel essai : je clique sur ce rectangle vert et l'efface. Il n'y a plus rien dans le source entre les <body>.

## Je clique sur conteneur générique (div)

Puis je valide l'ID geo-bloc1

Horreur, tout devient vert !

Le source me montre qu'une fois de plus BlueGriffon a placé l'ID dans le premier <body Tate de niveau 1

```
<body id="geo-bloc1"><br><div> </div></body>
```

Et le résultat escompté est là. Mais ce n'est pas satisfaisant. !!

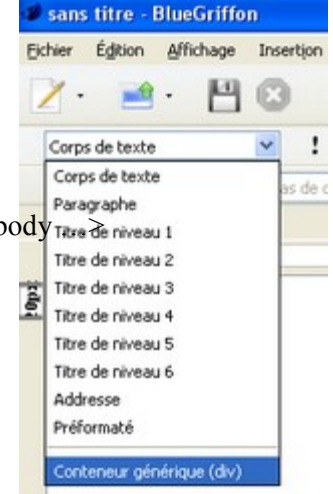

## Test en créant une classe *div.geobloc2* =>échec.

#### 🖉 sans titre - BlueGriffon a (ancre nommée) Édition Affichage Insertion <u>Fichier</u> F<u>o</u>rmat Ta<u>b</u>leau а abbr Image 4 area Tableau article Lien Corps de texte aside Ancre audio Barre horizontale (pas d'ID) ~ 📜 🗗 (pas o Ь Formulaire ٠ bdi ns titre Table des Matières hdo. 982px blockquote Élément HTML 5 Ьr Code <u>H</u>TML button canvas Feuilles de styles CSS cite code Web Fonts • datalist Caractères spéciaux dd del Snippets details 344px Thumbnail dfn dГ dt em embed fieldset figcaption figure footer 😬 · 💾 🕲 🗖 🗖 🚅 🤹 🕹 🕸 🛃 📮 🥵 🎬 🞜 · e<sup>a</sup> 😡 M ! !! C B / U 注注 医本动画 征 ④ 💌 🛛 Largeur variable 💌 🗏 着 🗗 (pas de rôle ARIA) xdees wyskwyg source

# Test en utilisant Insertion/Eléments HTML5/

Je valide donc **div** dans la longue liste des éléments html5

Puis je clique sur la classe créée cl-geo2 Miracle elle est bien attribuée au <div>

Pour arriver ensuite à bouger le curseur il faut que je créée un <br> dans le source à la suite du </div>, nul n'est parfait.

## Test div imbriqués avec Insertion/Eléments HTML5/

Je crée un premier div. Puis je valide un style cl01 *cl-geo1* largeur :: 850px hauteur : 500x Couleur de fond : jaune Un bloc jaune apparaît

Je créée un deuxième div Puis je valide un style cl02 *cl-geo2* largeur :: 550px hauteur : 300px Couleur de fond : vert

Un rectangle vert vient surcharger le jaune.

# La consultation du source montre effectivement l'imbrication.

```
<body>
<div class="cl-geo1">
<div class="cl-geo2"><br>
</div>
<br>
</div>
```

#### </body>

Je peux imbriquer un nouveau bloc **div** plus petit de classe cl-geo3 et même y insérer une image en prenant soin du départ à l'intérieur du deuxième bloc.

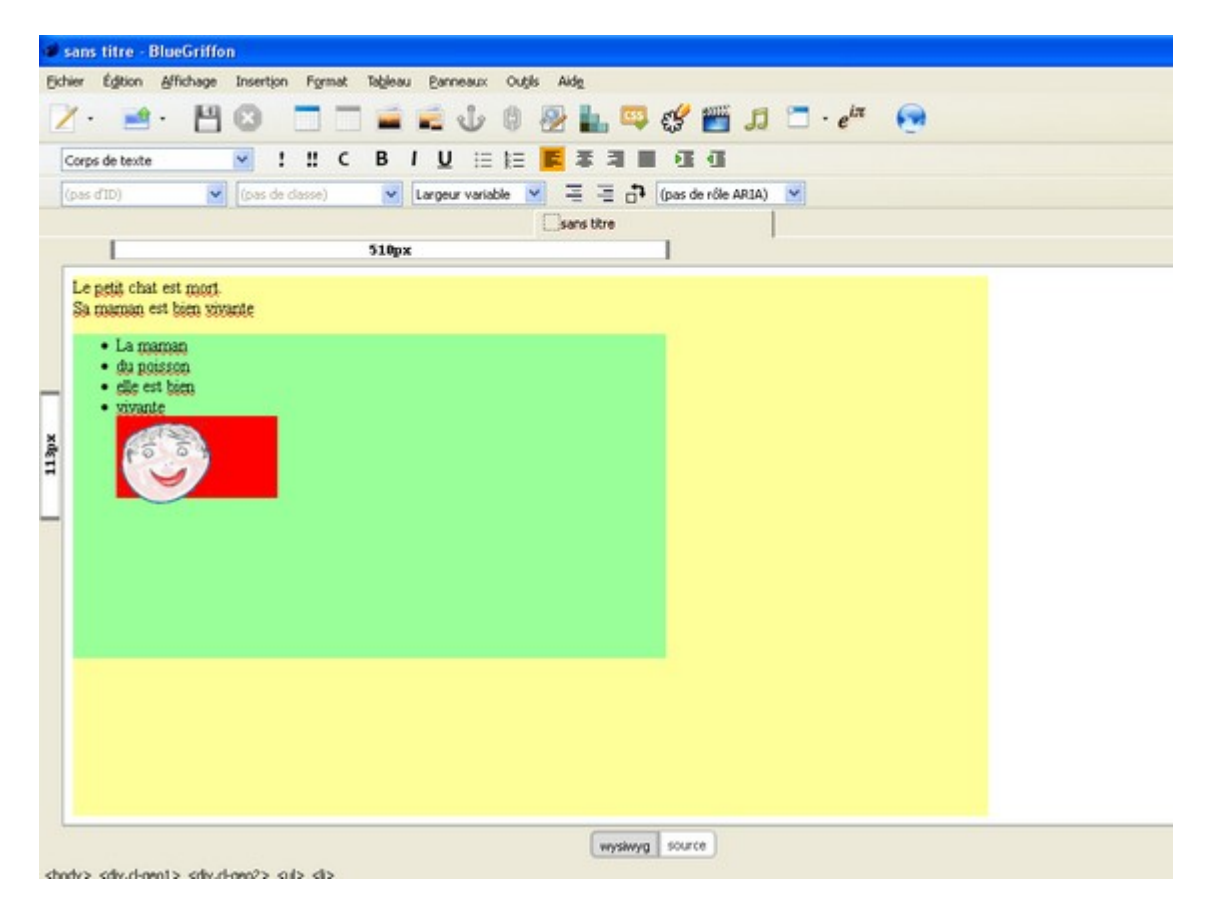

Et même agir sur le *flottement* par exemple avec l'icône à droite

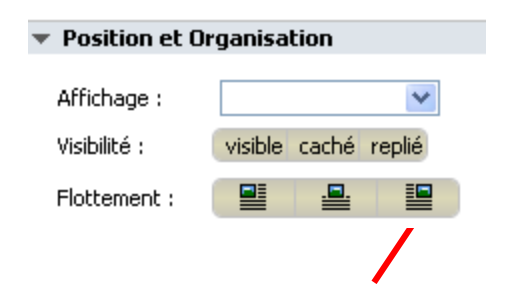

| Sans titre - BlueGriffon                                                                               |
|----------------------------------------------------------------------------------------------------|
| Eichier Eglton Affichage Insertion Format Tableau Eanneaux Ougla Aidg                                  |
| Z· ≝· 범업 □□ ≝ ≝ ↓ 0 役 L ♀ ♂ ≝ ♫ □·/*                                                                   |
| Corps de tente M IICBIU ⊞ 1≣ 📕 幕 潮 🖩 🕮 🗃                                                               |
| (one ditt) 🗸 diges) 🖌 Largeur variable 🖌 🚍 🚰 🗗 (pas de rôle ANDA) 🖌                                    |
| Sans the                                                                                               |
| 138px                                                                                                  |
| Le gefit chait est mort.<br>Sa mannam est bana stroade<br>• da poisson<br>• glig est bana<br>• stroade |
| wyskyg source                                                                                          |

Voilà déjà de quoi travailler !!

# Compléter les propriétés : marges intérieures & bordures

Je créée une classe cl-geo2. largeur 300px hauteur 200px

Complétons les propriétés. marge interne : 10px couleur de fond un jaune [choisi dans la palette] bordure 2px d'épaisseur solide rouge.

*Voir le source :* Dans le <head>

```
.cl-geo2 {
 height: 300px;
 width: 200px;
 padding-top: 10px;
padding-right: 10px;
 padding-bottom: 10px;
padding-left: 10px;
 background-color: rgb(255, 255, 0);
 border-right-width: 2px;
 border-right-style: solid;
 border-right-color: rgb(255, 0, 0);
 border-left-width: 2px;
 border-left-style: solid;
 border-left-color: rgb(255, 0, 0);
 border-top-width: 2px;
 border-right-width: 2px;
 border-bottom-width: 2px;
 border-left-width: 2px;
```

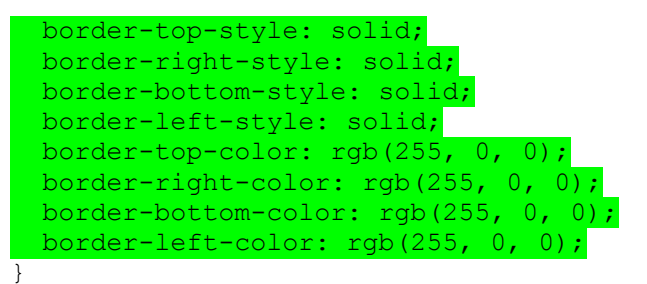

Le moins que l'on puisse dire est que l'on ne nous épargne rien ! 26 lignes !

Alors que le bloc des padding pourrait s'écrire padding : 10px ; et le bloc des bordures : border : 2px solid rgb(255, 0, 0);

Ce qui donne quelque chose de nettement plus lisible !!: 5 lignes !
.cl-geo2 {
 height: 300px;
 width: 200px;
 padding: 10px;
 background-color: rgb(255, 255, 0);
 border: 2px solid rgb(255, 0, 0);
}

# Modifier un style

Pour modifier un style :

### Avec un Ident « ID »

Il faut placer le curseur à l'intérieur d'une zone affectée à cet ID et ouvrir le générateur de style CSS.

**On peut (il faut) vérifier en haut que l'on est bien dans le bon ID.** Il y a parfois des crises de nerf !

*NB. S'il y a des données à l'intérieur de la zone il faut tout sélectionner Ctrl + A puis repointer à l'intérieur quand le module style CSS est ouvert. [ C'est ainsi !!]* 

### Avec une classe « class »

Il faut placer le curseur à l'intérieur d'une des zones affectées à cette class et ouvrir le générateur de style CSS.

### On peut vérifier en haut que l'on est bien dans la bonne class.

Voir le NB ci-dessus

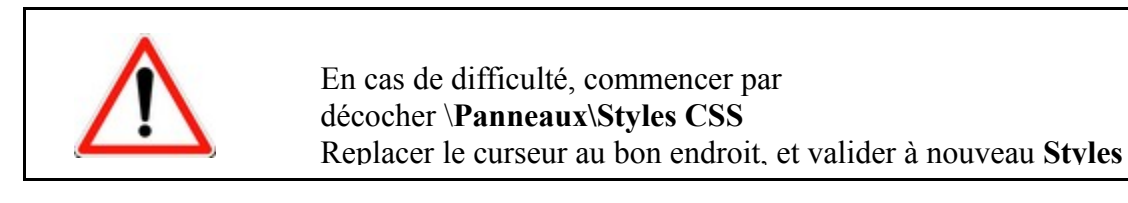

(26/11/2011 16:22)

# **Opacité - Opacity**

Avec le module CSS l'opacité se règle avec le curseur.

Cela se traduit en html5 par une formule du type : background-color: rgb**a**(255,

255, 0, **0.35**);

Où la dernière valeur (en l'espèce 0.35) est l'opacité.

Cette syntaxe fonctionne très bien avec Chrome ou FireFox. En revanche IE8 ne comprend pas « rgba » et donc **annule la couleur de fond.** 

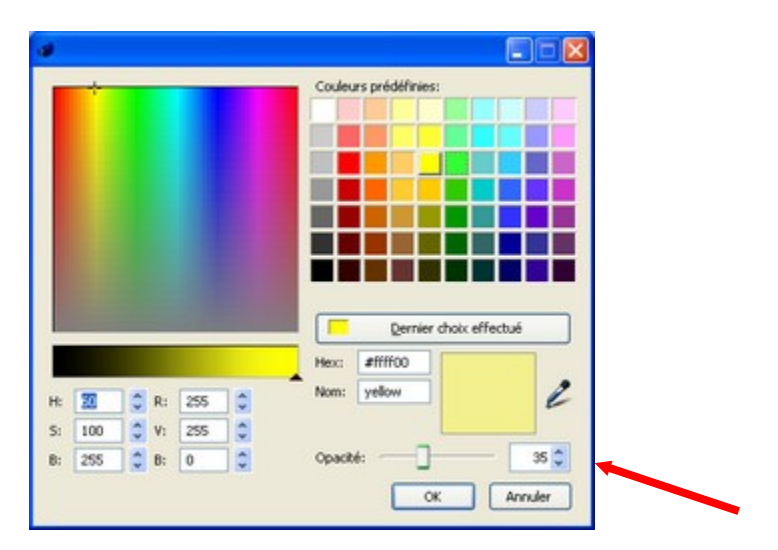

### Première solution :

Il sera préférable en certains cas de ne pas jouer sur le curseur d'opacité. On obtiendra alors une couleur de type rgb.

exemple :

```
background-color: rgb(51, 255, 51);
```

Et on ajoutera en dessous le coefficient d'opacité. Par exemple :

opacity : 0.85 ;

IE8 affichera la couleur de fond sans tenir compte du coefficient d'opacité..

### Mais avec les autres navigateur, l'opacité sera transmise au texte lui-même qui pâlira !!

### Autre solution simple :

1°) On affecte à l'ID une couleur « dure » sans coefficient d'opacité qui servira exclusivement pour IE. Elle peut être très différente de la couleur avec transparence choisie pour les navigateurs *normaux*.

2°) Dans le <body> on surcharge cette couleur avec une couleur **rgba** contenant le coefficient d'opacité.

```
ex.
<div id="Idfac1" style="background-color: rgba(51, 102, 255,
0.59);">
```

Cela fonctionne parfaitement bien. IE interprète la première commande et ne comprenant pas la seconde en reste là.

En revanche on ne peut pas faire cette opération en une seule fois dans le corps de l'ID. Avec par ex.

```
#Idfac1 { background-color:rgb(51,102,255);
background-color: rgba(51, 102, 255, 0.59);
width: 250px etc.
}
```

### IE annule tout bonnement la propriété couleur.

Pour des solutions plus élaborées ou subtiles voir : http://www.alsacreations.com/tuto/lire/909-CSS-transparence-couleur-rgba.html

# L'Explorateur de DOM

La fonction de cet explorateur ressemble à celle du mode « Balises Html » de Komposer ou de l' « inspecteur de balises » du vieux Dreamwaver.

Le DOM « Document Object Model » est un standard du W3C « World Wide Web Consortium organisme de normalisation.

Cette norme très générique permet de représenter un document XML ou HTML sous forme d'une hiérarchie d'objets.

L'explorateur permet de se placer sur un nœud. L'objet est alors entouré (en mode Page Web) quelques instants par un cadre clignotant. [NB. rien ne se passe en mode Source.]

Pour ceux qui seraient très curieux de compléter leurs connaissances sur le DOM. http://miage.univ-

| Explorat                     | teur DOM     |                                          |   |
|------------------------------|--------------|------------------------------------------|---|
| Éléments                     |              |                                          |   |
|                              |              |                                          | - |
| bead                         |              |                                          |   |
| E body                       |              |                                          |   |
| E dis                        |              |                                          |   |
|                              | ,<br>div     |                                          |   |
|                              | div          |                                          |   |
| F                            | i div        |                                          |   |
|                              | <br>D        |                                          |   |
|                              | D            |                                          |   |
|                              | hr           |                                          |   |
|                              | 🖃 div        |                                          |   |
|                              | big          |                                          |   |
|                              | div          |                                          |   |
|                              | div          |                                          |   |
|                              | br           |                                          |   |
|                              | br           |                                          |   |
| ttributs St                  | yles CSS emb | Valeur                                   |   |
| ttributs St<br>Nom           | yles CSS emb | Valeur                                   |   |
| ttributs St<br>Nom<br>style  | yles CSS emb | Valeur<br>text-align: center;            |   |
| ttributs St<br>Nom<br>style  | yles CSS emb | Valeur<br>text-align: center;            |   |
| ttributs St<br>Nom<br>style  | yles CSS emb | Valeur<br>text-align: center;            |   |
| Nom<br>style                 | yles CSS emb | Valeur<br>Valeur<br>text-align: center;  |   |
| ttributs St<br>Nom<br>style  | yles CSS emb | Valeur<br>text-align: center;            |   |
| Nom<br>style                 | yles CSS emb | Valeur<br>Valeur<br>text-align: center;  |   |
| Nom<br>style                 | yles CSS emb | Valeur<br>text-align: center;            |   |
| ttributs St<br>Nom<br>style  | yles CSS emb | Valeur<br>text-align: center;            |   |
| Nom<br>style                 | yles CSS emb | Valeur<br>text-align: center;            |   |
| Nom<br>style                 | yles CSS emb | Valeur<br>text-align: center;            |   |
| Nom<br>style                 | yles CSS emb | Valeur<br>text-align: center;            |   |
| Nom<br>style                 | yles CSS emb | Valeur<br>text-align: center;            |   |
| Nom<br>style                 | yles CSS emb | Valeur<br>text-align: center;            |   |
| Nom<br>style                 | yles CSS emb | Valeur<br>text-align: center;            |   |
| Ittributs St<br>Nom<br>style | yles CSS emb | varqués<br>Valeur<br>text-align: center; |   |

nantes.fr/miage/D2X1/chapitre\_programmer/section\_dom\_standard.htm#introduction http://jmdoudoux.developpez.com/cours/developpons/java/chap-dom.php http://41mag.fr/quest-ce-que-le-dom-dune-page-web.html

# Divers et pèle mêle

# Insérer une image d'arrière plan : background-image

### Syntaxe

syntaxe url relative ::

```
background-image: url("nomfichier.jpg");
```

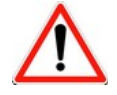

Il faut rectifier souvent à la main l'url pour la rendre relative

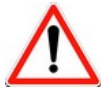

Pour que l'image apparaisse dans Bluegriffon il faut avoir enregistré une fois le fichier

Avec le panneau *Styles CSS* dans un <div> Cliquer dans la barre d'état sur le <div> pour être sûr de le sélectionner, puis :

Ouvrir le panneau *Styles CSS* Aller à **Couleur** Développer le +

| ▼ Couleurs                               |                             |  |  |
|------------------------------------------|-----------------------------|--|--|
| Couleur de texte : O Couleur de fond : O |                             |  |  |
| Images :                                 | Images :                    |  |  |
|                                          |                             |  |  |
| <b></b>                                  | + -                         |  |  |
| 💌 Géomét                                 | Ajouter un dégradé linéaire |  |  |
| • deomet                                 | Ajouter un dégradé radial   |  |  |
| Largeur :                                | Ajouter une image de fond   |  |  |
| <u>а</u> г.                              |                             |  |  |

Cliquer sur Ajouter une image de fond.

Rechercher l'URL avec l'icône du dossier.

| Entrer l'URL d'une image         |   |  |
|----------------------------------|---|--|
|                                  | 2 |  |
| Rendre l'URL relatif au document |   |  |
| Prévisualisation                 |   |  |

Dans le source on trouvera :

background-image: url("file:///E:/xxx/xxx.jpg"); [le chemin absolu]

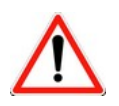

Penser à corriger par le chemin relatif. Je n'ai pas trouvé comment le faire autrement qu'à la main dans le source.

Le panneau Styles CSS se présente désormais ainsi [options à tester]

| Couleur de fond : 🔘 |                                                                                           |                                                                                    |                                                                                                    |
|---------------------|-------------------------------------------------------------------------------------------|------------------------------------------------------------------------------------|----------------------------------------------------------------------------------------------------|
| Image               |                                                                                           |                                                                                    |                                                                                                    |
| Attachement:        | ~                                                                                         | Taille:                                                                            | ~                                                                                                    |
| Répeter en X:       | ~                                                                                         | Aire de restitution:                                                               | ~                                                                                                    |
| Répeter en Y:       | ~                                                                                         | Origine:                                                                           | ~                                                                                                    |
| Position:           | ~                                                                                         |                                                                                    |                                                                                                    |
|                     | Couleur de fond :<br>Image<br>Attachement:<br>Répeter en X:<br>Répeter en Y:<br>Position: | Iouleur de fond : O Image Attachement:  Répeter en X:  Répeter en Y:  Position:  V | Couleur de fond :       Couleur de fond :         Image       Taille:         Attachement:       Y         Répeter en X:       Aire de restitution:         Répeter en Y:       Origine:         Position:       Y |

## Centrer

### 1 - à partir du <body> Fichier css

```
body {
  background-color: rgb(255, 160, 122);
  margin-left: auto; /* centrage */
  margin-right: auto; /* id */
  width: 750px;
}
```

Les *margin auto* provoquent le centrage des éléments qui seront inscrits à l'intérieur de la largeur déterminée par *width*.

La couleur de fond s'appliquera à toute la page jusqu'aux bords de l'écran.

## 2 – à partir d'un conteneur <div>

### A la main :

J'ai trouvé sur internet le code à produire avant de trouver la manip' avec le panneau *Styles CSS* 

Pour qu'un<div> soit centré il faut placer les propriétés margin-left et margin-right à auto. Ce >div> va servir de cadre général. Tout va s'insérer entre les deux bornes de ce div.

<u>exemple :</u>

### **Fichier css**

```
#idcadreGeneral {
  width: 990px;
  height: 750px;
.....
  margin-left:auto;  /* centré */
  margin-right:auto;  /* id */
  background-image: url(09Inscriptions.jpg);
}
#idinfol {
  width: 360px;
  height: 410px;
  float: right;
```

Avec le menu Styles CSS Cliquer dans la barre d'état sur le <div> que l'on vient d'insérer pour être sûr de le sélectionner, puis : Ouvrir le panneau Styles CSS

### Aller à **Géométrie**

Décocher  $[\sqrt{}]$  *Marges identiques* fait apparaître une boite à onglet de chaque côté du cadre gris. On peut y inscrire la valeur des marges externes.

Placer à « automatique » la valeur des marges externes gauche et droite.

| Marges : | ✓                 |          |  |
|----------|-------------------|----------|--|
|          | Marges internes : |          |  |
| auto 😽 🗘 | Contenu           | auto 💌 🗘 |  |
|          | 20px 💽 🗘          |          |  |
|          | Marges identiques |          |  |

Ce qui donnera le code indiqué ci-dessus:

margin-left: auto; margin-right: auto;

### Le cadre <div> sera centré.

Reste à placer dans le source la fin du bloc </div> au bon endroit s'il y a déjà du contenu à englober.

## Retour sur la couleur

Pour insérer facilement des couleurs dans le texte.

Habituellement, pour le texte lui-même on utilise des couleurs standard, et pour les couleurs de fond on aime bien ses petites mixtures. Mais elles sont chez la plupart des concepteurs de site, en nombre limité. D'où l'avantage qu'il y a à les inclure dans un fichier CSS séparé.

- Ouvrir un fichier texte
- Créer les classes de couleur de texte

Utiliser au besoin un nom de couleur réservé.

```
<u>exemple :</u>
.rouge {
  color: rgb(255, 0, 0);
}
ou bien
.rouge {
color : red ;
}
   > Créer des classes de couleur de fond
Exemple :
.FondVert {
  background-color: rgb(90, 225, 135);
}
   Insertion/ Feuille de style CSS/monfichierdecouleurs.CSS
   Surligner le texte à colorer
                                  🗶 test fac [file:/.../fac2.htm] - BlueGriffo
   > Format/ span
                                        Édition
                                  Fichier
                                               Affichage
                                                       Insertion
                                                               Format
   > Onglet classe
Choisir la couleur
                                                                   !!
                                    Corps de texte
```

# Garder une image fixe malgré le scroll (ascenseur)

Par exemple les flèches suivant/ précédent d'une galerie L'image est en fond d'écran.

Il faut faire attention à la manière dont les images des flèches ont été inscrites dans le code.

(pas d'ID)

¥

(pas de classe)

rouge

Je préconise avec ma modeste expérience : un seul paragraphe pour une disposition horizontale, et 3 paragraphes successifs – encadrés par un <div> - pour une disposition verticale.

### 1) Les flèches sont sur une seule ligne

Les flèches sont incluses dans un seul paragraphe (entre 2 balises ...)

Cliquer sur la première flèche.

Au bas de l'écran on voit que nous ne sommes pas placés au début du , mais dans l'image

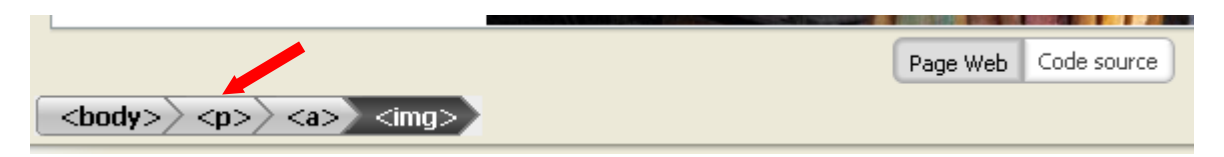

En cliquant sur le bas de l'écran devient :

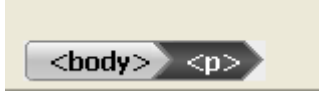

Les trois images contenues dans le paragraphe sont alors surlignées.

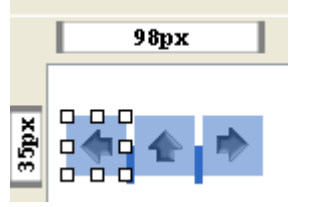

Ouvrir le panneau Styles CSS Valider « cet élément via ses styles CSS embarqués »

| Appliquer les styles à :                      |                                        |  |  |
|-----------------------------------------------|----------------------------------------|--|--|
| cet élément, via ses styles CSS embarqués 🛛 💌 |                                        |  |  |
| 📃 au su                                       | urvol de l'élément par la souris       |  |  |
| <ul> <li>Position et Or</li> </ul>            | ganisation                             |  |  |
| Affichage :                                   | ×                                      |  |  |
| Visibilité :                                  | visible caché replié                   |  |  |
| Flottement :                                  |                                        |  |  |
| Débattement :                                 | À gauche À droite Des deux côtés       |  |  |
| Débordement :                                 | Visible Caché Avec barres de défilemen |  |  |
| Césure :                                      | Coupure Élision                        |  |  |
| Position :                                    | Statique Relative Absolue Fixée        |  |  |
| 7-index -                                     | ✓ ▲                                    |  |  |

Dérouler jusqu'à « **Position et Organisation** » Cliquer sur : position : **fixée** 

=> style="position: fixed;" a été introduit dans la balise

[source]

### 

```
<a href="xxx1.htm"><img title="Précédente" src="previous.gif"></a>
<a href="../../06yyy.htm"><img title="Retour à zzz" src="home.gif"></a>
<a href="xxx3.htm"><img title="Suivante" src="next.gif"></a>
```

### 2) les flèches sont disposées verticalement

```
    Il y a 3 paragraphes l'un au dessus de l'autre. (balises ...)
    On les encadre par un <div> ... </div>
```

Cliquer sur la première flèche.

Au bas de l'écran on voit que nous ne sommes pas placés au début du div, mais dans l'image

Page Web Code source  $\langle body \rangle \langle div \rangle \langle p \rangle \langle a \rangle \langle img \rangle$ En cliquant sur <div> le bas de l'écran devient : <body> <div> ... et les trois flèches sont surlignées. Ouvrir le panneau Styles CSS Valider « cet élément via ses styles CSS embarqués » Dérouler jusqu'à « Position et Organisation » Cliquer sur : position : fixée <a href="Fonderie13." <div>

|     | Appliquer les s | ityles a :                                |
|-----|-----------------|-------------------------------------------|
|     | cet élément, v  | /ia ses styles CSS embarqués 🛛 🖌          |
|     | 📃 au su         | urvol de l'élément par la souris          |
| ▼ I | Position et Or  | ganisation                                |
| ρ   | Affichage :     | ▼                                         |
| ۷   | 'isibilité :    | visible caché replié                      |
| F   | lottement :     |                                           |
| D   | )ébattement :   | À gauche À droite Des deux côtés Pa       |
| D   | )ébordement :   | Visible Caché Avec barres de défilement A |
| C   | lésure :        | Coupure Élision                           |
| P   | Position :      | Statique Relative Absolue Fixée           |
| Z   | -index :        | ✓                                         |

=> style="position: fixed;" a été introduit dans la balise <div>

```
[source]
<div style="position: fixed;">
 <a href="xxx1.htm"><img title="Précédente" src="previous.gif"></a>
 <a href="../../06yyy.htm"><img title="Retour à ZZZ" src=home.gif"></a>
 <a href="xxx3.htm"><img title="Suivante" src="next.gif"></a>
</div>
```

### *Impression d'une page* [en cours de test]

N'imprimer qu'une partie de la page par exemple un plan ou la seule information intéressante..

**@media print** permet d'éliminer à l'impression des parties de la page visible à lécran.

Dans le head: [ou la seule deuxième ligne dans fichier css séparé ??).

```
<style type="text/css">
@media print {nav { display: none }}
</style>
```

Quand je clique sur le bouton, seule la partie de l'écran qui n'a pas le menu et le bouton est imprimée. L'effet est le même si j'actionne le menu *imprimer cette page* du navigateur. Mais IE8 ne comprend pas cette balise html5 et n'en tient aucun compte. IE7 enlève même tout effet à la touche impression et au menu !? La solution est sans doute ici <u>http://www.idleman.fr/blog/?p=317</u> [à tester], ou bien , [tester la syntaxe] <u>http://s261189801.onlinehome.fr/CMSMS/index.php?</u> mact=News.cntnt01.detail.0&ccntnt01articleid=25&ccntnt01returnid=60

```
<!--[if lt IE 8]>
<script src="http://html5shiv.googlecode.com/svn/trunk/html5.js"></script>
<![endif]-->
```

```
<!--[if lte IE 8]>
        <script
src="http://html5shiv.googlecode.com/svn/trunk/html5.js"></scr
ipt>
<![endif]-->
```

```
<!--[if lt IE 8]>
<script src="http://html5shiv.googlecode.com/svn/trunk/html5.js"></script>
<![endif]-->
```

il est préférable d'utiliser des "commentaires conditionnels" CSS embarqués.

```
NB
<!--[if gte IE 5]> pour réserver le contenu à IE 5.0 et version plus
récentes (actuellement E5.5, IE6.0 et IE7.0) <![endif]-->
<!--[if IE 5.0]> pour IE 5.0 <![endif]-->
<!--[if IE 5.5000]> pour IE 5.5 <![endif]-->
<!--[if IE 6]> pour IE 6.0 <![endif]-->
<!--[if gte IE 5.5000]> pour IE5.5 et supérieur <![endif]-->
<!--[if lt IE 6]> pour IE5.0 et IE5.5 <![endif]-->
```

<!--[if lt IE 7]> pour IE inférieur à IE7 <![endif]--> <!--[if lte IE 6]> pour IE5.0, IE5.5 et IE6.0 mais pas IE7.0<![endif]-->

### A propos des boutons avec Bluegriffon :

**Testé :** [il va falloir que j'étudie tout ça un de ces jours, boutons et formulaires, mais pour l'instant je n'ai besoin que d'un bouton pour lancer l'impression]

Insertion d'un bouton avec Insertion/Eléments Html5/ button Fait apparaître la monu ai contra

| L'indication d'un nom et d'une valeur                                             | Insérer ou éditer un bouton de formulaure |                                |  |
|-----------------------------------------------------------------------------------|-------------------------------------------|--------------------------------|--|
| n'a aucun effet !?                                                                | Nom :                                     | MonBouton                      |  |
| Source :                                                                          | Valeur :                                  | imprimer                       |  |
| <button <="" autofocus="autofocus" td=""><td>État :</td><td>Inactif</td></button> | État :                                    | Inactif                        |  |
| value="imprimer"<br>name="MonBouton">                                             | Autofocus :                               | 📃 Dès que la page est chargée  |  |
|                                                                                   | Formulaire :                              |                                |  |
|                                                                                   | Туре:                                     | non spécifié 💌                 |  |
| On peut dimensionner le bouton avec                                               | Action de soumission :                    |                                |  |
| Styles CSS/ Géométrie.                                                            | Méthode de soumission :                   | GET POST                       |  |
| Essai avec                                                                        | Type d'encodage de soumission :           | non spécifié 💌                 |  |
| Insertion/Formulaire/Bouton                                                       | Validation du formulaire:                 | 🗌 Ne pas valider le formulaire |  |
| On aboutit au même menu. Et au                                                    | Cible:                                    | ×                              |  |
| même résultat.                                                                    |                                           | OK Annuler                     |  |

A propos de onclick=" ">

A essayer aussi : **cssonclickswitch** Voir : <u>http://bonrouge.com/br.php?page=cssonclickswitch#n</u>

# Les liens IE et les autres (2/5/2012)

Lorsque l'on fait un lien à l'aide d'une image avec [la chaîne ou le menu insertion] *Internet Explorer* entoure l'image qui fait le lien d'un liseré bleu (qui devient violet après usage), du plus mauvais effet. Aucun autre navigateur ne fait de même mais c'est énervant ! Ce phénomène ne se produisait pas avec Komposer.

Un coup d'œil sur le code produit par Komposer et celui produit par Bluegriffon semble donner la clé. Kompozer introduit après **<img** des éléments de style avec notamment : **style="border: 0px solid ;** width: ??px; height: ??px;" Test: d'insertion de **border** avec le menu Style CSS.

### Valider :

Cet éléments Via ses styles CSS embarqués

### Dérouler jusqu'à Cadres

### Valider

Aucun

Le source s'est enrichi d'une précision de style :

<img style="border-style: none;" Et miraculeusement IE n'introduit plus de bordure. Les autres navigateurs font comme ils ont toujours fait !

|   | 😸 Styles CSS 🧧                                | 1 |
|---|-----------------------------------------------|---|
| 4 | <img/>                                        |   |
| 1 | Appliquer les styles à :                      | l |
| 1 | cet élément, via ses styles CSS embarqués 🛛 🔽 | ł |
| l | au survol de l'élément par la souris          | ł |
|   | Z-index :                                     | l |
| - | Déports :                                     | ŀ |
|   |                                               | l |
|   |                                               | l |
|   | Y →                                           | l |
|   | ▼ Cadres                                      | l |
|   | Cadra cimilaires cur les quatra côtés         | l |
|   |                                               | I |
|   | Aucun 💌                                       | l |
|   | Les quatre coins sont similaires :            | I |
|   | Opx 💙 🗘 Opx                                   |   |
|   | Utiliser une image découpée comme cadre       |   |
|   | ▶ Ombres                                      |   |
|   | 🕨 Listes 🗠                                    | ł |
|   |                                               |   |
|   |                                               |   |

# Liens et Copier/Coller

Depuis la version 1.5.1 quand on fait un **copier /coller** à partir d'un document existant affiché **en mode Web**, les chemins relatifs se transforment systématiquement en chemins absolus. Ce qui oblige la plupart du temps à tout vérifier et modifier.

On ne comprend pas très bien la logique de ce choix. Pour éviter cet inconvénient il faut sélectionner la partie du source correspondant aux éléments à copier et la recopier au bon endroit dans le source du fichier où on veut le voir figurer.

\_\_\_\_\_

# ANNEXE 1 Création assistée d'un nouveau document (avec Bluegriffon). Structure d'un document une barre latérale et deux colonnes

```
<body>
   <div class="yui-t1" id="doc">
     <div id="hd">
      <h1>EN-TETE DE PAGE</h1>
     </div>
     <div id="bd">
       <div id="yui-main">
         <div class="yui-b">
          <div class="yui-g">
            <div class="yui-u first">
              Lorem ipsum dolor sit amet, consectetuer adipiscing
                elit. Maecenas sit amet metus. Nunc quam elit, posuere
                XXXXX
                feugiat.
            </div>
            <div class="yui-u">
              Lorem ipsum dolor sit amet, consectetuer adipiscing
                elit. Maecenas sit amet metus. Nunc quam elit, posuere
                 XXXXX
                feugiat.
            </div>
                   <!-- fin div class="yui-g" -->
          </div>
               <!-- fin wi-b -->
<!-- fin main -->
         </div>
       </div>
       <div class="yui-b">ZONE DE NAVIGATION</div>
                   <!-- fin bd -->
     </div>
     <div id="ft">
       PIED DE PAGE
     </div>
   </div>
 </bodv>
-----
                          Entête [head]
<mark><div id="hd"></mark>
<div id="bd">
                          Corps du document [body data ??]
   <div id="yui-main"> [principal]
      <div class="yui-b">
             o <div class="yui-g">
                                              [le cadre des deux colonnes]
                      <div class="yui-u first"> [lère colonne]
                      <div class="yui-u"> [2è colonne]
                    <div class="yui-b">
                                       [colonne de gauche ; menu]
<div id="ft">
                         pied de page [foot]
```

# **ANNEXE 2 Les nouvelles balises structurelles Htlm5**

## **Balises structurelles**

<header> : en tête de page ou de section, il n'est pas défini par sa position mais par son contenu c'est à dire un groupe d'introduction ou de navigation,

<nav>: liens de navigation principaux, le menu.

<section> : pour regrouper du contenu de manière thématique,

<aside> : contient un contenu différent du contenu principal

<figure> : pour regrouper des images et leur description

<footer> : pied de page. : auteur, informations de copyright, adresse téléphone Email. Liens vers des contenus apparentés

# Des attributs de "rôle" peuvent être ajoutés à ces nouvelles balises

main : définit le contenu principal d'un document

secondary : représente une section unique et secondaire du document,

navigation : définit le menu de navigation du document,

**banner** : située en haut de page, elle contient habituellement le logo de la société, les éléments publicitaires,..

**contentinfo** : informations à propos du contenu de la page : notes, copyrights, mentions légales, .

definition : représente la définition d'un élément

note : correspond à une note entre parenthèse ou de bas de page

seealso : indique que l'élément contient des données contextuelles au contenu principal de la page

search : un formulaire de recherche

# ANNEXE 3 - Menu de « Styles CSS » (BlueGriffon)

| Styles CS5             |                                             |
|------------------------|---------------------------------------------|
| <body> &lt;1</body>    | h1 style="font-style: italic;">L'o          |
| Appliquer les styles à | à:                                          |
| tous les éléments de   | ela classe 💌 💌                              |
| 📃 au survol d          | e l'élément par la souris                   |
| 🔻 Général              |                                             |
| Famille de polices:    | + -                                         |
| Taille:                |                                             |
| Hauteur de ligne:      |                                             |
| Poids:                 | Gras Moins gras Plus gras                   |
| Style:                 | Italique Oblique                            |
| Décorations:           | Souligné Surligné Barré                     |
| Casse:                 | minuscules MAJUSCULES Capitalisé            |
| Variante:              | normal PETITES CAPITALES                    |
| Alignement:            |                                             |
|                        | début fin                                   |
| Alignement vert.:      | ✓                                           |
| Direction du texte:    | ➡ ⇐                                         |
| Inter-lettrage:        | ✓ ↓                                         |
| Espace inter-mots:     | ✓ ↓                                         |
| Passage à la ligne:    | césure usuelle n'importe où selon le besoin |
| Indentation du texte:  | ✓                                           |

| ▼ Couleurs                                                 |             |  |
|------------------------------------------------------------|-------------|--|
| Couleur de texte: 🦳 Couleur de fond: 🦲                     |             |  |
| Images:                                                    |             |  |
|                                                            |             |  |
| + -                                                        |             |  |
| ▼ Géométrie                                                |             |  |
| Largeur:                                                   |             |  |
| Hauteur:                                                   | *           |  |
| Hauteur min.:                                              | *           |  |
|                                                            | ¥           |  |
| Marges:                                                    |             |  |
| Marges internes:                                           |             |  |
| Contenu                                                    |             |  |
|                                                            |             |  |
|                                                            |             |  |
| Marges internes identiques                                 |             |  |
|                                                            |             |  |
| Marges identiques                                          |             |  |
| <ul> <li>Position et Organisation</li> </ul>               |             |  |
| Affichage:                                                 |             |  |
| Visibilité: visible caché replié                           |             |  |
| Flottement:                                                |             |  |
| Débattement: À gauche À droite Des deux côtés Pas de       | débattement |  |
| Dépassement: Visible Caché Avec barres de défilement Auton | natique     |  |
| Position: Statique Relative Absolue Fixée                  |             |  |
| Z-index:                                                   |             |  |
| Déports:                                                   |             |  |
|                                                            | •           |  |
|                                                            |             |  |
| - Cadros                                                   |             |  |
|                                                            |             |  |
| Cadre similaires sur les quatre côtés                      | 1           |  |
|                                                            |             |  |
|                                                            | *           |  |
| Utiliser une image découpée comme cadre                    | v           |  |
| ▼ Ombres                              |
|---------------------------------------|
|                                       |
|                                       |
|                                       |
| + - Ombres sur le texte               |
|                                       |
|                                       |
| + - Ombre sur l'élément               |
|                                       |
| ▼ Listes                              |
| -                                     |
| lype:                                 |
| Position: à l'intérieur à l'extérieur |
| Image:                                |
|                                       |
| <ul> <li>Transformations</li> </ul>   |
| Origine boriz.:                       |
|                                       |
|                                       |
|                                       |
| + -                                   |

| ▼ Transitions                                             |
|-----------------------------------------------------------|
|                                                           |
| + -                                                       |
| ▼ Flexibilité                                             |
| Cet élément est flexible                                  |
| Cet élement est un flot de texte                          |
| Alignement: Début Centre Fin Ligne de base Étirer         |
| Direction: normale inversée                               |
| Orientation: horizontale verticale                        |
| Flexibilité: 0,00                                         |
| Groupe ordinal: 0 🗢                                       |
| Rangement: au début au centre à la fin justifié           |
| ▼ Colonnes                                                |
| Nombre de colonnes:                                       |
| Largeur de colonne ontimale:                              |
| Espace inter-colonnes:                                    |
| Couleur de la ligne de séparation:                        |
| Style de la ligne de séparation:                          |
| Largeur de la ligne de séparation: 💽 文                    |
| ▼ Tableaux                                                |
| Formatage des tableaux: automatique fixé                  |
| Position de la légende: haut bas                          |
| Cadre du tableau: Replié Séparé                           |
| Espace inter-cadres:                                      |
| Cellules vides: visibles cachées                          |
| ▼ Extra                                                   |
|                                                           |
| Bidirectionnalité Unicode: normale embarqué bidi-override |
| Orphelins:                                                |
| Veuves:                                                   |
| Saut de page avant:                                       |
| Saut de page dedans:                                      |
| Saut de page après:                                       |
|                                                           |

# ANNEXE 4 : CSS3 bordures, ombres, cadres, déplacements

#### [à compléter] **border radius** Arrondit les bords d'un bloc :

Border radius peut être suivi de 8 paramètres. Mais une seule valeur suffit si l'on veut seulement 4 coins arrondis de la même manière.

```
Exemple CSS
.bulle{
background:white;
border:1px solid black;
border-radius:10px; /* 30px arc de cercle */
[reste de la description du cadre : width: xxxpx; height: yyypx;etc.]
}
```

Cette propriété est accessible via le menu Styles CSS, sous menu « cadre ».

| 🙁 Styles CSS                                  |   |
|-----------------------------------------------|---|
|                                               |   |
| <div id="IdText2"> Il est vivant<br/>E</div>  |   |
| Appliquer les styles à :                      |   |
| cet élément, via ses styles CSS embarqués 🛛 😒 |   |
| 🔲 au survol de l'élément par la souris        |   |
|                                               | ^ |
| ▼ Cadres                                      |   |
| Cadre similaires sur les quatre côtés         |   |
| 🕘 3px 💟 🗘 Double 💟                            |   |
| Les quatre coins sont similaires :            |   |
| 20px 💙 🗘 20px 💙 🗘                             |   |
| Utiliser une image découpée comme cadre       |   |
| ▼ Ombres                                      |   |
|                                               | - |

Laisser coché  $[\sqrt{}]$  *les quatre coins sont similaires*. Inscrire par. ex. 20px dans la première boite à onglet.. Rien ne se passe (?). Le code généré est le suivant :

-webkit-border-radius: 20px 20px 20px 20px / 0px 0px 0px;

border-radius: 20px 20px 20px 20px / 0px 0px 0px;

Soit 8 paramètres pour le prix d'un. Pour en sortir il faut soit forcer l'effacement des 0px affichés dans la deuxième boite à onglet, soit inscrire une deuxième fois la même valeur. Le code obtenu dans les deux cas est similaire :

-webkit-border-radius: 20px 20px 20px; border-radius: 20px 20px 20px;

En fait on peut gaillardement ne garder qu'une seule valeur 20px après border-radius.

Web-kit sert pour Opéra, IE8 ne comprend rien.

#### **Box-shadow**

Applique une ombre sur un bloc

La propriété CSS **box-shadow** a été incluse dans le <u>module "borders" de CSS3</u> et permet de générer une ombre portée sur n'importe quel élément HTML.

Parmi les différentes valeurs utilisables, il est possible d'indiquer le décalage vertical et horizontal ainsi que la force du dégradé. Sans oublier la couleur, bien-entendu. La propriété s'applique sur la boîte de l'élément, et non sur sa bordure. L'ombrage n'affecte pas la taille de la boîte de l'élément.

exemples CSS

```
.img-ombr {
   box-shadow: 8px 8px 12px #aaa; /* 0 =>12px */
} /* décalage horizontal vers la droite, décalage vertical vers le
bas, force du dégradé, couleur */
.img-ombr02 {
   box-shadow: 1px 1px 12px #555;
} /* entoure complètement et discrétement l'image. */
```

Ombres autour d'une boite destinées à donner un effet de relief ou de creux. Paramètres :

- Le premier paramètre est le décalage horizontal de l'ombre.
- Le second paramètre est le décalage vertical.

On peut mettre des valeurs négatives pour placer l'ombre du coté opposé de la boite.

- > Le troisième paramètre, toujours positif, est la longueur du dégradé.
- Une quatrième valeur, étend l'ombre dans la direction opposée.
- > A la fin un code de couleur donne la coloration de cette ombre.

Le menu de Bluegriffon du panneau Styles CSS sous menu « *Ombres* » « *Ombre sur l'élément* » (ver. 1.5.1) ne semble pas fonctionner correctement, il saute et/ou se ferme inopportunément.

| Styles                               | 55                                     |    |
|--------------------------------------|----------------------------------------|----|
| <ir< th=""><th>α</th><th></th></ir<> | α                                      |    |
| Applic                               | er les styles à :                      |    |
| upiqu                                | ment cet élément via con ID            |    |
|                                      |                                        |    |
| l                                    | ] au survol de l'élément par la souris |    |
| Ombre                                |                                        | -  |
|                                      |                                        |    |
|                                      |                                        |    |
|                                      |                                        |    |
| + -                                  | )mbres sur le texte                    | -  |
|                                      |                                        |    |
|                                      |                                        |    |
|                                      |                                        |    |
| + -                                  | )mbre sur l'élément                    |    |
|                                      | 20                                     | -1 |
| Auci                                 |                                        |    |
| Auci                                 |                                        |    |

On clique sur le plus. Et en principe on devrait pouvoir régler chaque paramètre avec les curseurs ou en introduisant les valeurs.

Après un premier essai le source contient quelque chose comme :

|                                                            |                  |                 |                                                      |                   | • |
|------------------------------------------------------------|------------------|-----------------|------------------------------------------------------|-------------------|---|
| <img/>                                                     |                  |                 |                                                      |                   |   |
| Appliquer les                                              | styles à :       |                 |                                                      |                   |   |
| cet élément,                                               | via ses styles ( | CSS embarqué    | •S 🔽                                                 |                   |   |
| 📃 au s                                                     | urvol de l'éléme | ent par la sour | is                                                   |                   |   |
| Ombres                                                     |                  |                 |                                                      |                   |   |
|                                                            |                  |                 |                                                      |                   |   |
|                                                            |                  |                 |                                                      |                   |   |
|                                                            |                  |                 |                                                      |                   |   |
| + - Ombres                                                 | s sur le texte   |                 |                                                      |                   |   |
| + — Ombre:<br>Couleur:                                     | s sur le texte   |                 | Ombre intérieur                                      | e                 |   |
| + — Ombre:<br>Couleur:<br>Déport horiz.:                   | s sur le texte   | × *             | Ombre intérieur<br>Déport vert.:                     | re<br>Opx         |   |
| + — Ombre:<br>Couleur:<br>Déport horiz.:<br>Rayon de flou: | opx<br>10px      | × *             | Ombre intérieur<br>Déport vert.:<br>Rayon de course: | ге<br>Орх<br>10рх |   |

style="box-shadow: 0px 0px 10px 10px #ffff66;"

Autant à mon avis ne pas insister avec le menu et modifier les paramètres à la main dans le source. De toutes façons il faut avoir compris le fonctionnement ou testé empiriquement pour mettre les bons paramètres.

# **Text Shadow**

Applique une ombre sur un texte : exemple.CSS

```
#ombre01 {
   text-shadow: 10px 10px 5px black;
}
```

Génère une ombre qui donne un effet de relief à un texte.

| Accessible avec le menu Styles                                                   |                                                                                                    |          |
|----------------------------------------------------------------------------------|----------------------------------------------------------------------------------------------------|----------|
| CSS volet « ombres ».                                                            | 😸 Styles CSS                                                                                                    | •••      |
| Sélectionner le texte.<br>Cliquer sur le plus du sous-<br>menu ombres.           | <pre><h1>  Et voici le titre<br/>Appliquer les styles à :     cet élément, via ses styles CSS embarqués v</h1></pre> |          |
| Inscrire les valeurs<br>avant de choisir la couleur<br>sinon le menu disparaît ! | Cadres Ombres                                                                                                    | <b>^</b> |
|                                                                                  | Couleur:  Rayon de flou:  Opx  Image: Couleur:    Déport horiz.:  4px  Image: Couleur:  -4px                         |          |
|                                                                                  | + - Ombres sur le texte                                                                                              | -        |
|                                                                                  | + – Ombre sur l'élément                                                                                              |          |
|                                                                                  | ▼ LISCES                                                                                                    |          |

Code généré : style="text-shadow: 5px 2px red;" (autres valeurs ou autre nom de couleur)

# gradients

Affiche un dégradé de couleurs :

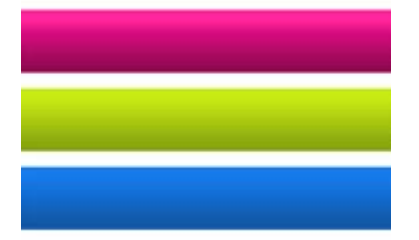

Un générateur de CSS gradients <u>http://gradients.glrzad.com/</u> Un autre : <u>http://debray.jerome.free.fr/index.php?outils/Generateur-de-gradient-css3</u>

#### font face

Permet d'utiliser n'importe quelle police :

### opacity – (transparence)

Ajuste la transparence autrement dit l'opacité d'un élément : 0 à 1 => O transparent, 1 opaque et toutes les valeur décimales intermédiaires

exemple opacity:0.75

exemple :

<div style="float: right; width: 500px; height: 850px; background-color: rgb(255, 255, 204); opacity:

0.75; padding-left: 10px; padding-right: 10px;">

#### transform

Déplace, déforme, ou effectue la rotation d'un élément :

Transformations

- $\succ$  Rotation
- > Translation
- ➤ Incliner
- > Retailler
- > Perspective
- Rotation 3D

|            | <img/>                                        |          |
|------------|-----------------------------------------------|----------|
|            | Appliquer les styles à :                      |          |
|            | cet élément, via ses styles CSS embarqués 🛛 😒 |          |
|            | 🔲 au survol de l'élément par la souris        |          |
|            | Ombre Bar reionione                           |          |
| <b>b</b> 1 | istas                                         |          |
| τ Li<br>τ  | fransformations                               |          |
| -          |                                               |          |
|            | X Y                                           |          |
| O          | rig. des transformations : 🛛 💙 🗘 💌            | <b>♀</b> |
| Or         | rig. de perspective : 🛛 🔽 文                   | -        |
| Pr         | rof. de perspective ;                         |          |
| -L         |                                               |          |
| 50         | tyle des transformations : Aplati 3D          |          |
| Fa         | ace arrière : Visible Cachée                  |          |
|            |                                               |          |
|            |                                               |          |
| +          |                                               |          |
|            | Rotation                                      |          |
| •          | Translation                                   |          |
|            | Incliner                                      |          |
|            | Retailler                                     |          |
| -          | Perspective                                   |          |
|            |                                               |          |

#### **Rotation**

Testé avec succès :

[**.img** dans le test initial a été transformé en **img.rot** ==> une classe spéciale d'img dénommée **.rot** a été créée, d'autres sont possible]

### > CSS

```
img.rot {
transition-duration:1s;
transition-timing-function:linear;
}
img.rot:hover {
-moz-transform:rotate(45deg); /* encore indispensable
*/
-webkit-transform:rotate(45deg); /* encore indispensable
*/
```

```
transform:rotate(45deg);
   }
 ≻ Html
       <div style="text-align: center;">
       <img class="rot" style="width: 150px; height: 151px;"
               alt="" src="file:///D:/PhX/testhtml/Img%20et%20autres
       %20CSS3/DemiLune0011.jpg">
       </div>
Translation
 > CSS
                                          /* */
    img.trans {
    transition-duration:1s;
    transition-timing-function:linear;
    }
    img.trans:hover {
                                          /* translate(x,y) x va vers la
    droite, y va vers le bas valeur négative vers haut */
    -moz-transform:translate(100px,50px); /* encore indispensable */
    -webkit-transform:translate(100px,50px); /* bug avec Chrome l'image
    est partiellement effacée */
    transform:translate(100px,50px);
 Html voir ci-dessus rotation
Déformation
 > CSS
    img.biais {
                                          /* déformation de l'image
    étirée en biais */
    transition-duration:1s;
    transition-timing-function:linear;
                                         /* X vers le haut gauche Y vers
    img.biais:hover {
```

```
le bas droit */
-moz-transform:skewY(30deg) ; /* encore indispensable */
-webkit-transform:skewY(30deg) ; /* encore indispensable ok avec
Chrome */
transform:skewX(30deg) ;
```

> Html voir ci-dessus rotation

# Agrandissement

```
> CSS
```

```
img.zoom { /* .img => img.rot */
transition-duration:1s;
transition-timing-function:linear;
}
img.zoom:hover { /* .img => img.rot */
-moz-transform:scale(2); /* encore indispensable */
-webkit-transform:scale(2); /* encore indispensable ok avec Chrome */
transform:scale(2);
}
Html voir ci-dessus rotation
```

Intill von er-dessus Iotatioli

Transformation dans l'espace

> Html voir ci-dessus rotation

## transition

Passe d'un état à un autre d'un élément avec par une transition animée :

## 3D transform

Effectue des transformations en 3D :